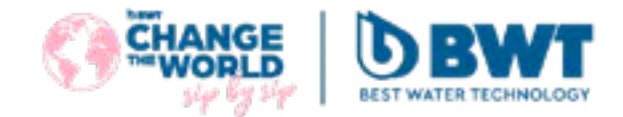

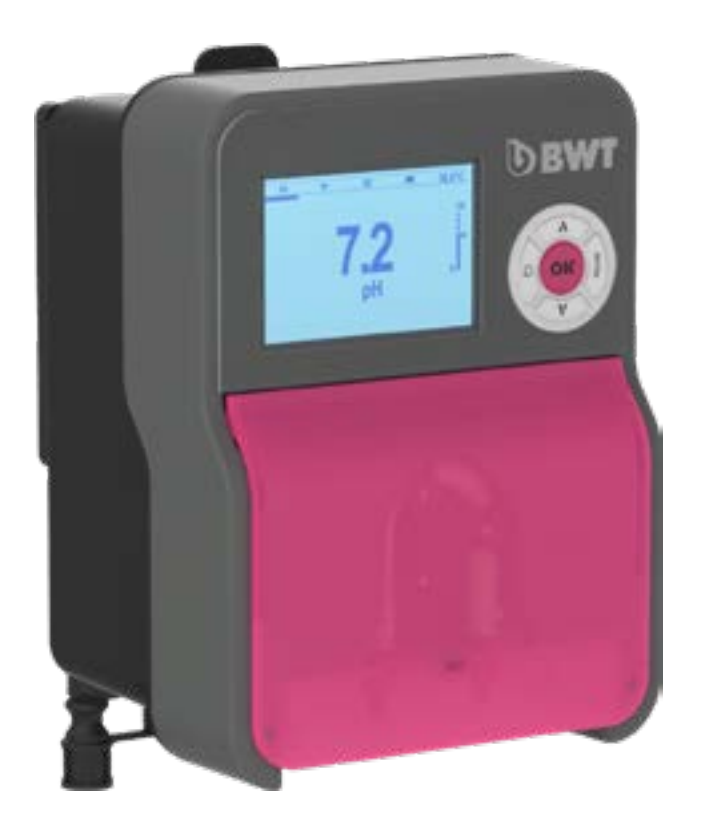

# **BWT Medo Connect analysers/controllers for swimming pools**

# CONTENTS

| 1  | Important note on safety                                                                        | 4  |
|----|-------------------------------------------------------------------------------------------------|----|
| 2  | General                                                                                         | 5  |
|    | 2.1 Signs and symbols                                                                           | 5  |
|    | 2.2 Storage and Shipment                                                                        | 6  |
|    | 2.3 warranty                                                                                    | 6  |
| 3  | Package content                                                                                 | 7  |
|    | 3.1 Nameplate                                                                                   |    |
|    | 3.3 Wall mounting bracket installation                                                          | 10 |
|    | 3.4 Main functions                                                                              |    |
| Л  | Installation and connections                                                                    | 12 |
| -  | 4.1 Choice of installation site                                                                 |    |
|    | 4.2 Wall mounting procedure                                                                     | 12 |
|    | 4.3 Installation of tapping saddles for probes ("free-standing" version) and product injections | 13 |
|    | 4.3.1 Recommended for installation as a "free-standing" version:                                |    |
|    | 4.3.2 Procedure for mounting the probe connection kit                                           | 14 |
|    | 4.3.4 Procedure for mounting the injection kit                                                  |    |
|    | 4.3.5 Procedure for mounting the suction kit                                                    | 16 |
|    | 4.3.6 Procedure for mounting pH and/or redox probes                                             | 17 |
| 5  | Electrical connections                                                                          | 18 |
| 6  | Changing the internal protection fuses                                                          | 10 |
| U  | 6.1 Commissioning / Electrical connections                                                      |    |
|    | 6.1.1 General connections                                                                       | 20 |
| 7  | Setting Program                                                                                 |    |
| -  | 7.1 Keypad                                                                                      | 21 |
|    | 7.2 Graphic Display                                                                             | 21 |
|    | 7.3 Info Menu                                                                                   | 22 |
|    | 7.4 Help Menu                                                                                   | 22 |
|    | 7.6 Setup Menu                                                                                  |    |
|    | 7.7 pH Pump Menu                                                                                | 25 |
|    | 7.8 ORP Pump Menu                                                                               | 25 |
|    | 7.9 Alarm Relay                                                                                 |    |
|    | 7.10.1 3A Language menu and display                                                             |    |
|    | 7.10.2 3B Password                                                                              |    |
|    | 7.10.3 3C Settings                                                                              | 29 |
|    | 7.10.4 3D System Reset menu                                                                     |    |
|    | 7.10.5 3E FIRMWare Revision menu                                                                |    |
| 0  | View Level                                                                                      |    |
| ð  |                                                                                                 | 33 |
| 9  | pH CALIBRATION                                                                                  | 34 |
| 1( | 0 ORP Calibration                                                                               | 35 |
| 1: | 1 Temperature calibration                                                                       | 36 |
| 12 | 2 Proportional dosing pump (TWM: Time with modulation) with OFA                                 | 37 |
| 13 | 3 Proportional dosing pump (TWM: Time with modulation)                                          | 38 |
|    |                                                                                                 |    |

| 14 | Alarm for the pH/Redox Set Point           | . 39 |
|----|--------------------------------------------|------|
| 15 | Example of direct connection to the device | .40  |
| 16 | Alarms                                     | .41  |
| 17 | Maintenance                                | .42  |
| 18 | Storing the pump after use                 | .43  |
| 19 | Default parameters                         | .44  |

#### 1 Important note on safety

Learn life-saving techniques Memorise and display the first aid numbers near the pool (FRANCE):

- Fire brigade: 18 15
- SAMU:
- Poison Control Centres(24/7) : ANGE

| ANGERS    | 02 41 48 21 21 |
|-----------|----------------|
| BURGUNDY  | 05 56 96 40 80 |
| LILLE     | 08 00 59 59 59 |
| LYON      | 04 72 11 69 11 |
| MARSEILLE | 04 91 75 25 25 |
| NANCY     | 03 83 22 50 50 |
| PARIS     | 01 40 05 48 48 |
| TOULOUSE  | 05 61 77 74 47 |
|           |                |

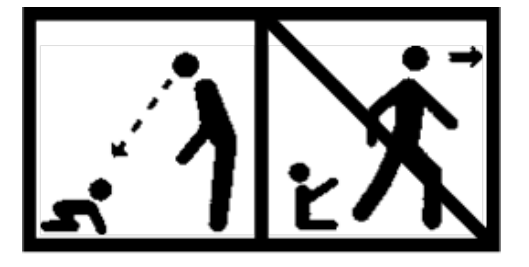

#### CAUTION

This appliance may be used by children of at least 8 years of age and by persons with reduced physical, sensory or mental capabilities or lacking experience or knowledge, if they are properly supervised or if they have been given instructions on the safe use of the appliance and are aware of the risks involved. Children must not play with the appliance. Cleaning and maintenance by the user must not be carried out by children without supervision.

#### CAUTION

A means of de-energising all active poles (phase(s) and neutral) must be provided on the power supply, upstream of the appliance, so that the product can be systematically de-energised before any technical intervention. This device must be located close to the appliance.

### CAUTION

If the power cable is damaged, it must be replaced by the manufacturer or its authorised distributor.

#### CAUTION

The BWT Medo Connect cabinet must be positioned at a minimum distance from the pool basin specified by the regulations applicable at the place of installation. In France, this distance is 3.5 metres. However, if the power supply to the unit is specifically protected by a 30 mA residual current device, this distance can be reduced to 2.0 metres (volume 2 below).

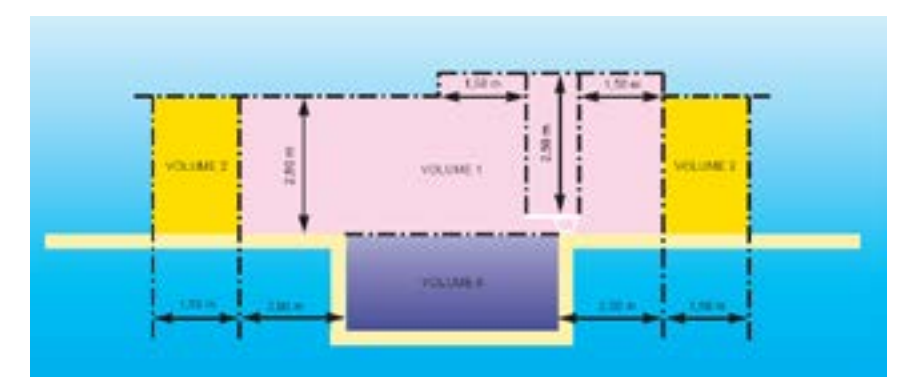

standard NF C15-100, part 7-702.

#### WARNING

It is strongly recommended that your electrical installation be equipped with a lightning surge protection device. For any resulting damage to the electrical and electronic components of the BWT Medo Connect, the warranty shall be void.

### 2 General

The **BWT Medo Connect** analysers/controllers you have just purchased are high-tech electronic devices, carefully designed and built for your pleasure and peace of mind. The simplicity, user-friendliness and technicality of the **BWT Medo Connect** will guarantee you perfect control of the water quality of your pool.

They are designed to regulate the pH, and the disinfectant level via the ORP, of water in private family pools with a volume of between 10m<sup>3</sup> and 120m<sup>3</sup>.

WARNING It is strongly discouraged to use these appliances to regulate the water treatment of spas that are hydraulically independent from a pool.

These appliances can also directly regulate the free chlorine concentration of the water with an "open cell" amperometric probe, rather than the ORP. It is **not supplied with the appliance as delivered**. This amperometric probe is mounted on a specific analysis chamber. Only equipment that matches the features of the **BWT Medo Connect** is allowed.

#### Probes or interfaces that do not comply with the technical specifications in this manual must not be used.

The BWT Medo Connect is available in 2 designs:

- Pre-assembled panel assembly
- Free-standing mounting

The **BWT Medo Connect** series allows the user to choose between two control modes: proportional with cyclic control, or 'on/off' with hysteresis.

In the following instructions you will find all the information you need to install, use and maintain your new equipment.

### 2.1 Signs and symbols

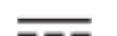

Identification of a DC voltage or current

Identification of an AC voltage or current

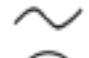

Protective earth

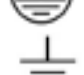

Functional earth

### 2.2 Storage and Shipment

It is necessary to store and transport your **BWT Medo Connect** in its original packaging to prevent damage.

Ambient conditions for shipment and storage:

Temperature: 0 °C to 60 °C Air humidity: Maximum 90% non-condensing Non-corrosive environment, no solvent vapours

Disposal of packaging :

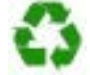

Items such as paper, cardboard, plastic or any other recyclable item must be taken to a suitable sorting centre.

#### 2.3 Warranty

This product benefits from the legal guarantees (called "compliance" and "against hidden defects") to the final consumer.

**PROCOPI-BWT** also grants a commercial guarantee, which can only be activated if the product has been stored, handled, installed, used and maintained in accordance with the recommendations in this manual.

This product then benefits from the following BWT commercial guarantee as of the date of its initial invoicing by **PROCOPI-BWT** to the client company:

3 years on the controller

OBSERVATION: The probes and their mounting kit, the injection kits, the tubing, the calibration solutions, the end of tank valves, are not covered by the manufacturer's commercial guarantee.

## 3 Package content

Medo Connect pH

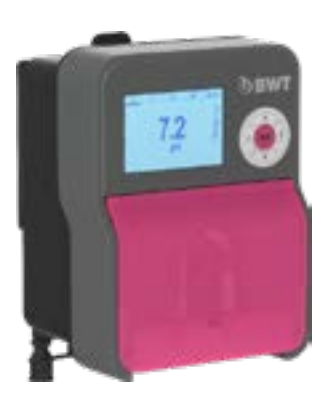

| A: PVC Crystal 4x6<br>suction hose (4 m)        | B: Polyethylene<br>delivery hose (5m)      | C: FPM Lip valve<br>(3/8" GAS) | D: PSS3 probe-<br>holder (1/2" GAS) | E: Tapping saddle<br>for securing PSS3<br>onto 2" hose<br>(\$=50mm)<br>(3pcs) | F: Reducer for<br>injection valve (1/2" M<br>to 3/8" F) |
|-------------------------------------------------|--------------------------------------------|--------------------------------|-------------------------------------|-------------------------------------------------------------------------------|---------------------------------------------------------|
| G: Foot filter<br>(PP riser)                    | I: Mounting bracket<br>kit (¢=6 mm screws) | L: Temperature<br>sensor       | M: pH probe                         | N: pH 4 Buffer<br>solution                                                    | O: pH 7 Buffer<br>solution                              |
| P: Empty bottle for<br>wash probe with<br>water | Q: Ferrules<br>peristaltic tubes           |                                |                                     |                                                                               |                                                         |

### Medo Connect ORP

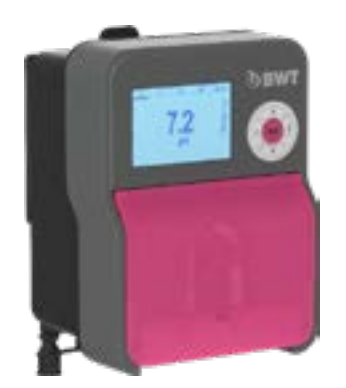

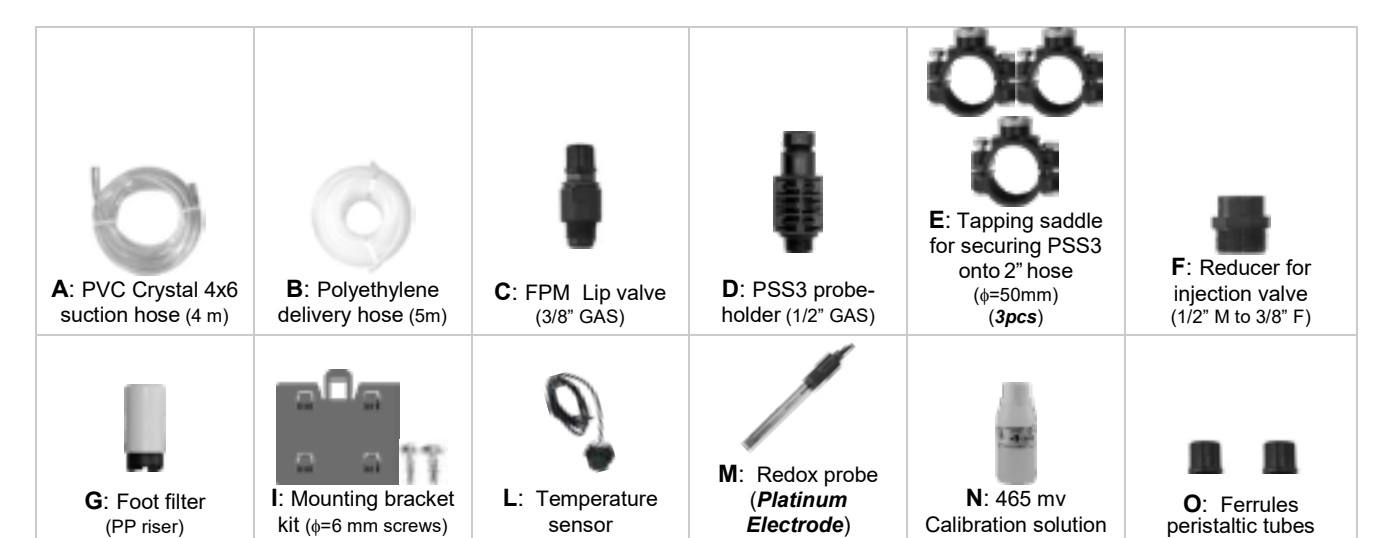

0000139212

8

### 3.1 Nameplate

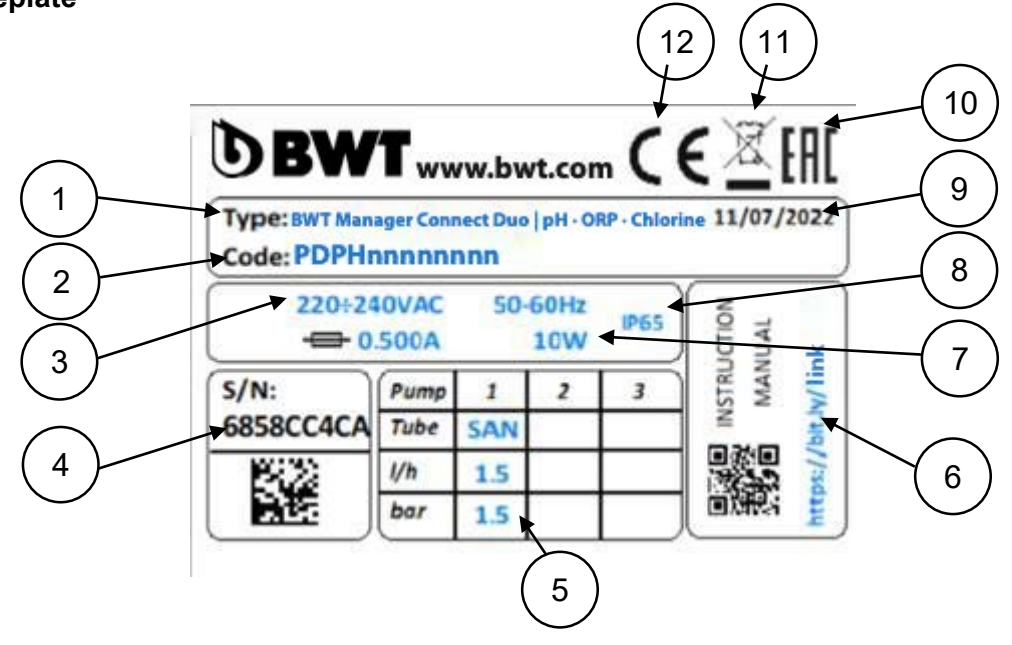

| 1 | Product model        | 7  | Maximum current values          |
|---|----------------------|----|---------------------------------|
| 2 | Product reference    | 8  | Casing protection class         |
| 3 | Power supply range   | 9  | Production date                 |
| 4 | Serial Number        | 10 | EAC approval                    |
| 5 | Pump characteristics | 11 | Specifically recyclable product |
| 6 | Manual download link | 12 | CE approval                     |

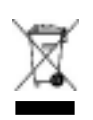

In accordance with the EU Directive 2012/19/EU, this symbol indicates that electrical appliances may not be disposed of in household or industrial waste. According to the regulations in force, consumers in the European Union are obliged to return their old equipment to the manufacturer who will dispose of it free of charge.

CE

In accordance with the Low Voltage Directive (2014/35/EU), the Electromagnetic Compatibility Directive (2014/30/EU) and the RoHs2 Directive (2011/65/EU), this symbol indicates that the device has been designed in compliance with the above-mentioned directives.

### 3.2 Technical specifications

| Specifications           | Medo Connect<br>pH                                | Medo Connect<br>ORP                               |
|--------------------------|---------------------------------------------------|---------------------------------------------------|
| Dimensions (H–W–D)       | <b>H</b> : 210 x <b>W</b> :163 x <b>D</b> :130 mm | <b>H</b> : 210 x <b>W</b> :163 x <b>D</b> :130 mm |
| Weight                   | 1.85 kg                                           | 1.85 kg                                           |
| Pump state               | Pause – Supply                                    | Pause – Supply                                    |
| Probe calibration        | Automatic                                         | Automatic                                         |
| Power Supply             | 220-240Vac 50-60Hz                                | 220-240Vac 50-60Hz                                |
| Consumption (W)          | 20Watt                                            | 20Watt                                            |
| Device accuracy          | ± 0.1 pH; ±1°C                                    | ±10mV; ±1°C                                       |
| Accuracy                 | ±0.02pH; ±0.5°C                                   | ±3mV; ±0.5°C                                      |
| Range                    | 0-14pH; 0+55°C                                    | -99 -1000mV; 0+55°C                               |
| Pump flow rate (I/h)     | 1.5 l/h                                           | 1.5 l/h                                           |
| Max. back-pressure       | 1.5bar                                            | 1.5bar                                            |
| Relay contact (number 3) | 250 Vac 10A (resistive load)                      | 250 Vac 10A (resistive load)                      |
| Fuse                     | 500 mA (timed)                                    | 500 mA (timed)                                    |

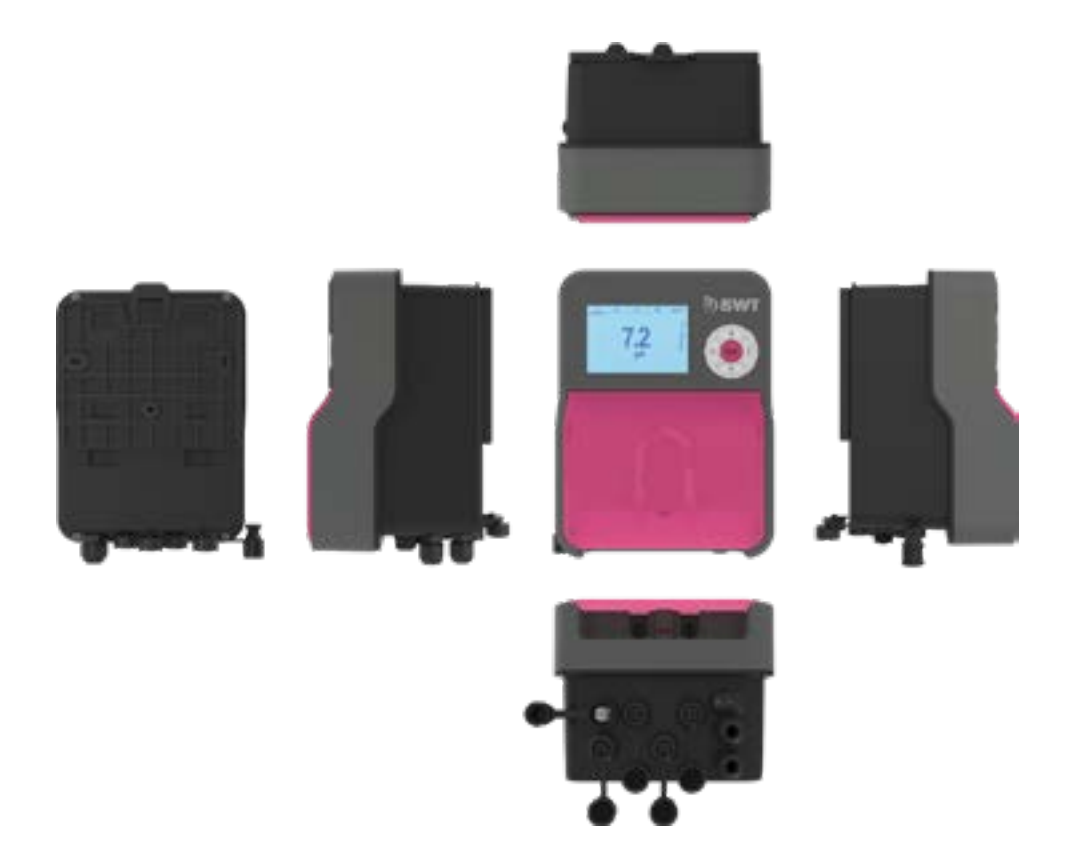

### 3.3 Wall mounting bracket installation

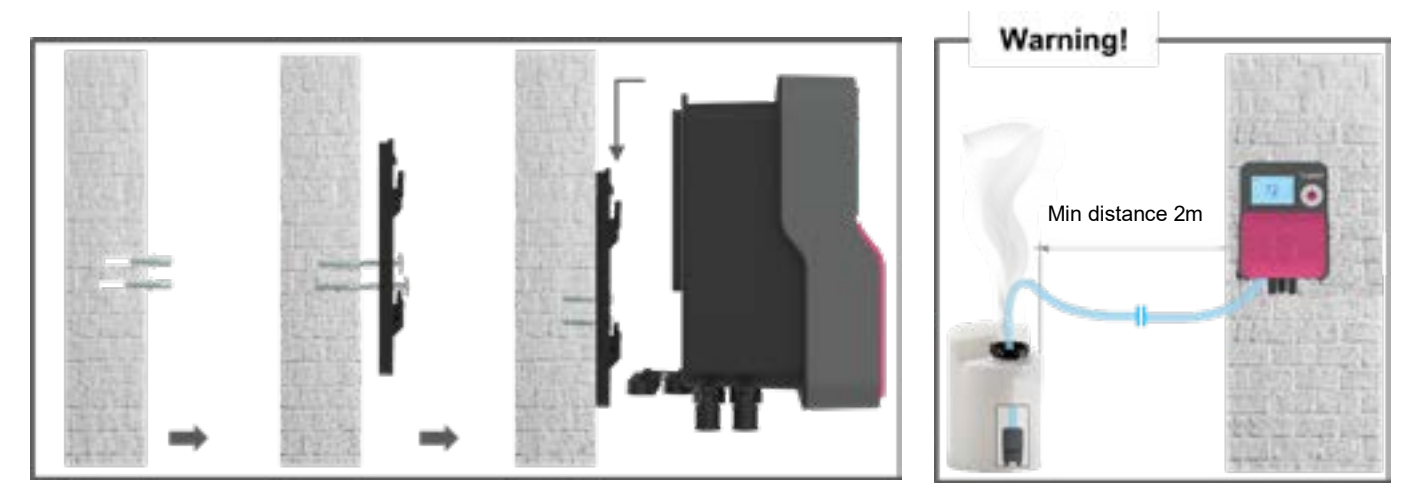

### 3.4 Main functions

| Main functions                  |                                                                                                    |                                                                       |  |  |
|---------------------------------|----------------------------------------------------------------------------------------------------|-----------------------------------------------------------------------|--|--|
| Function                        | Feature(s)                                                                                            | Description (s)                                                       |  |  |
| Measurement/Control<br>Channels | Scale for the <b>pH</b> function                                                                      | Measuring range: 0.00 to 14.0pH<br>Resolution: 0.1 pH<br>Accuracy: 1% |  |  |
|                                 | Scale for the <b>Redox</b> function                                                                   | Resolution: 10mV.<br>Accuracy: 1%                                     |  |  |
| Regulation mode                 | User selectable, <b>On/Off</b> with hysteresis or <b>Linear Proportional</b> with cyclic control      | Dosing power for treatment                                            |  |  |
| Setpoint                        | <b>pH:</b> 0 to 14 pH in 0.1 pH steps<br><b>ORP:</b> 0 to 1000 mV in 10mV steps                       |                                                                       |  |  |
| Direction                       | Up or down action (pH and ORP)                                                                        |                                                                       |  |  |
| Alarms                          | High and low measurement values, probe faults, daily product injection time.                          | Definition of alarm thresholds.                                       |  |  |
| Closed loop control             | Remote control of the regulation<br>Flow compensation                                                 | Control on a filter contact or a flow meter.                          |  |  |
| Calibration                     | By identification of a reference device or<br>with specific calibration liquids. (See<br>accessories) |                                                                       |  |  |
| Maintenance                     | Maintenance support                                                                                   | Manual control of dosing devices for<br>pump priming                  |  |  |

### 4 Installation and connections

CAUTION

The installation and connection of the <u>BWT Medo Connect</u> equipment should only be carried out by trained and qualified personnel.

The installation must comply with the applicable standards and safety regulations!

#### CAUTION

Always switch off the mains supply before switching on the device or manipulating the outputs. Never open the unit when it is powered up! Maintenance and repairs must only be carried out by authorised and specialised personnel.

### 4.1 Choice of installation site

To ensure the safety of users and the proper operation of your **BWT Medo Connect**, please observe the following guidelines for installation:

- The enclosure must be located at a distance from the pool in accordance with the regulations applicable at the installation site
- > The unit must be protected from rain and splashing water, frost and direct sunlight.
- The ambient temperature should be between 0 and 40°C
- Moisture should not be saturated
- The installation site must be properly ventilated, in particular to avoid corrosive atmospheres and environments with high concentrations of solvent vapours
- Choose an installation site that is free of vibration, on a stable and solid, clean and undistorted surface (level).

In case of non-compliance with these instructions:

- > The unit may be damaged
- Measurements can be disrupted
- The guarantee shall be void!

#### WARNING

The IP54 protection rating of the BWT Medo Connect enclosure is only guaranteed if the front cover is closed, the screws are tightened and the cables match the diameter of the cable glands!

#### 4.2 Wall mounting procedure

- 1. Turn off the general power supply
- 2. Check that the filter pump is switched off.
- 3. Close the hydraulic valves and set the filter valve to "closed".
- 4. Drill the required number of holes (3 holes of Ø 8 mm for free-standing mounting, 4 holes of Ø 10 mm for pre-installation) according to the centre distances specified in §2.3
- 5. Insert the dowels with a hammer.
- 6. Start by securing the unit with the upper screws, then with the lower screws, without tightening them.
- 7. Once all the screws are in place, tighten them crosswise

#### WARNING

When closing the front cover, take care not to damage the seal or pull the cables between the cover and the PCB!

# 4.3 Installation of tapping saddles for probes ("free-standing" version) and product injections

#### 4.3.1 Recommended for installation as a "free-standing" version:

In order for the values measured by the probes to be as representative as possible of the water in the pool, the probes should be positioned between the pump discharge and the inlet to the filter's multi-way valve. In any case, they should be located before any heater and before the injection of chemicals.

The injection of chemicals should be done after all devices, just before the water is returned to the pool.

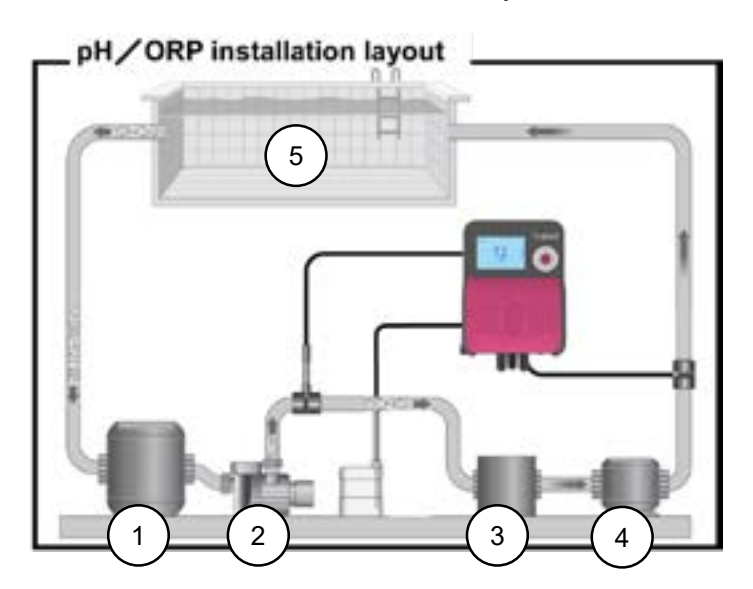

- 1. Balance basin
- 2. Circulation pump
- 3. Sand filter
- 4. Heatchanger
- 5. Swimming pool

It is possible to mount the tapping saddles on a bypass circuit in order to isolate them hydraulically for easier and faster removal of the probes ("no water pressure") and to leave the filtration running (especially during active wintering)

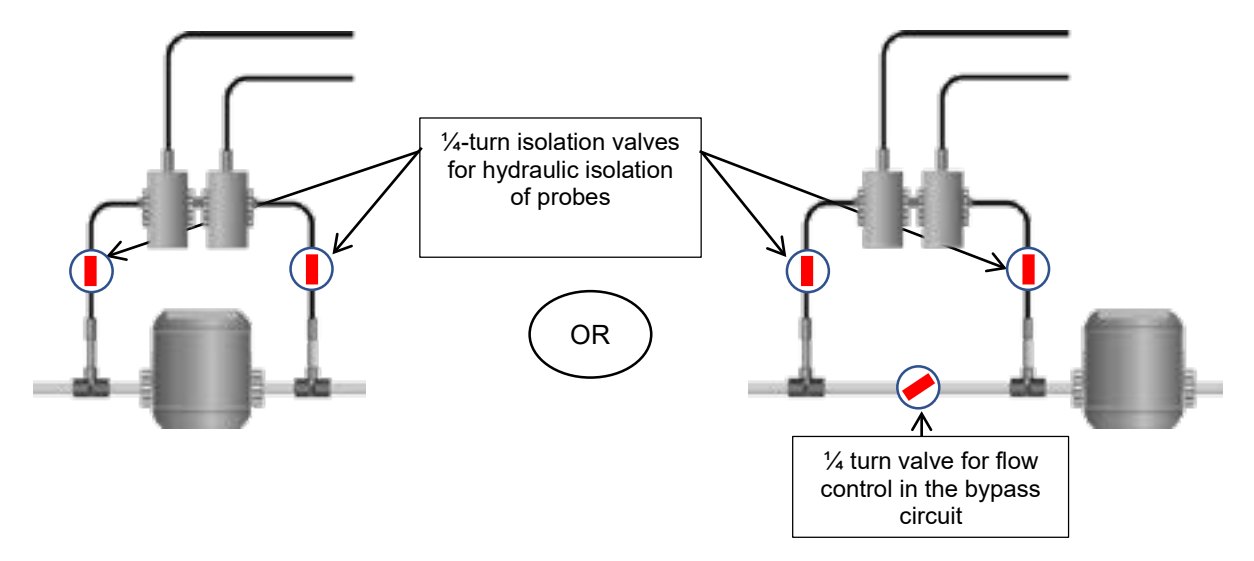

### 4.3.2 Procedure for mounting the tapping saddles

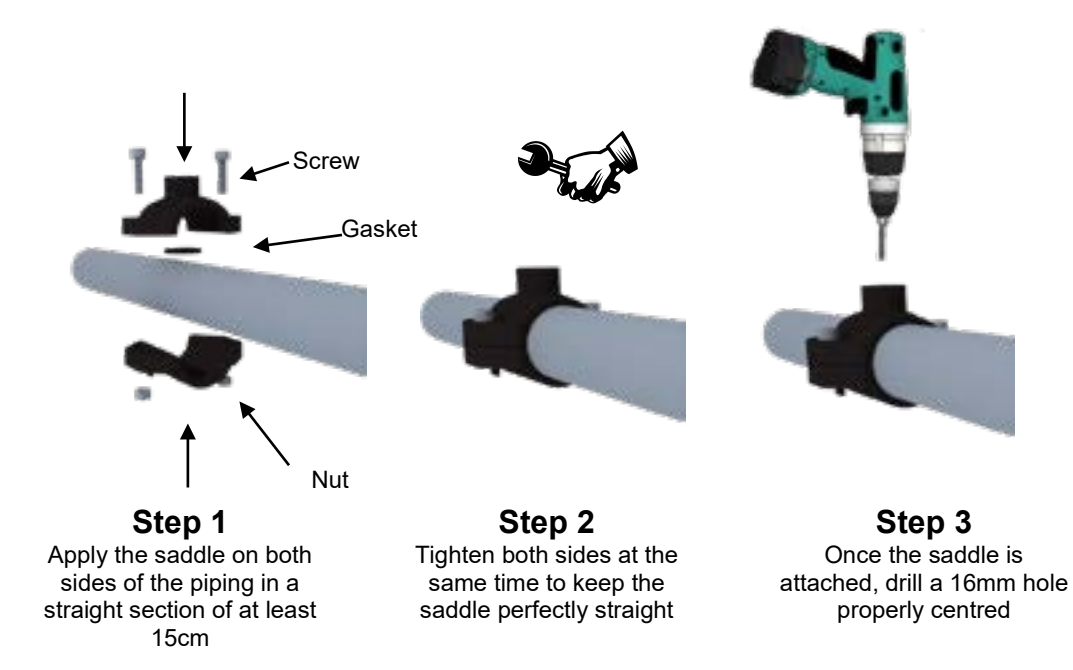

#### 4.3.3 Procedure for mounting the probe connection kit

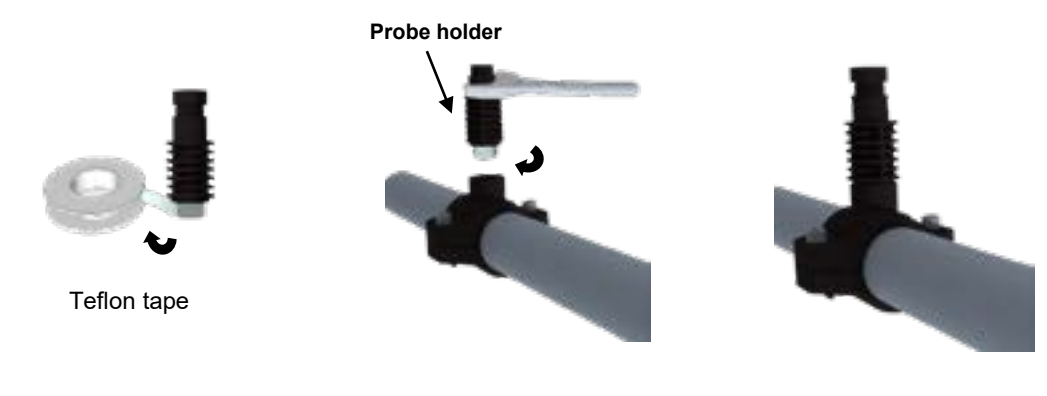

**Step 4** Put Teflon on the threads of the "probe holder"

**Step 5** Mount the "probe holder" on the saddle. Tighten gently and then complete the operation with a spanner.

**Step 6** The "probe holder" is mounted, wait until the end of the installation to insert the probes!

**NOTE:** The pH and/or ORP probes can be mounted at +/- 90° to the vertical axis. However, we recommend that this is done vertically. This makes maintenance easier.

### 4.3.4 Procedure for mounting the injection kit

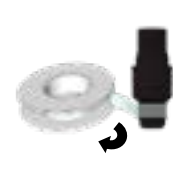

Teflon tape

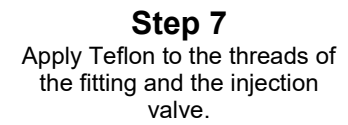

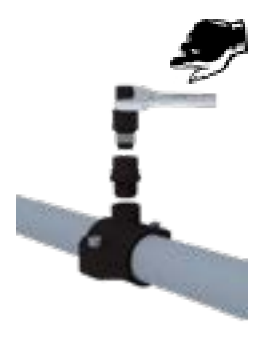

**Step 8** Screw the fitting onto the tapping saddle.

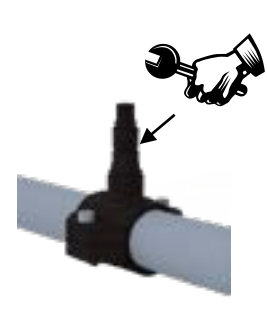

Step 9 Tighten the injection valve on the fitting.

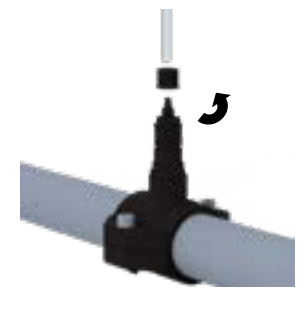

Step 10 Unscrew the injection valve nut.

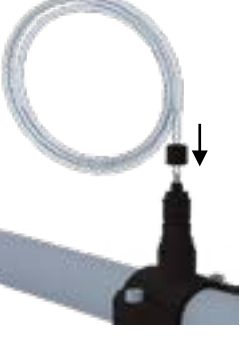

Step 11 Pass the PE hose through the cap and fit it onto the valve cone.

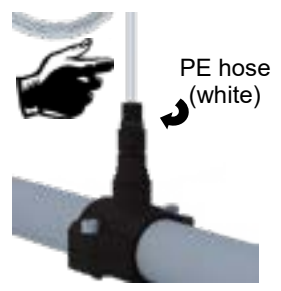

Step 12 Screw the cap with the PE hose (white) onto the valve.

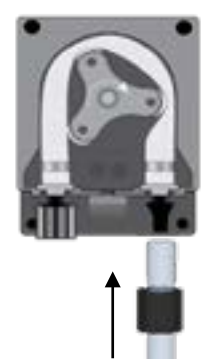

Same operation on the dosing pump side.

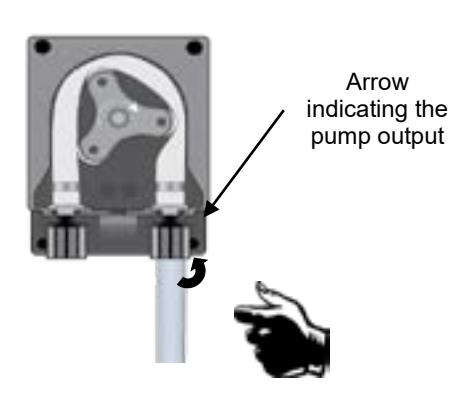

Screw the cap with the PE hose (white) onto the pump.

### 4.3.5 Procedure for mounting the suction kit

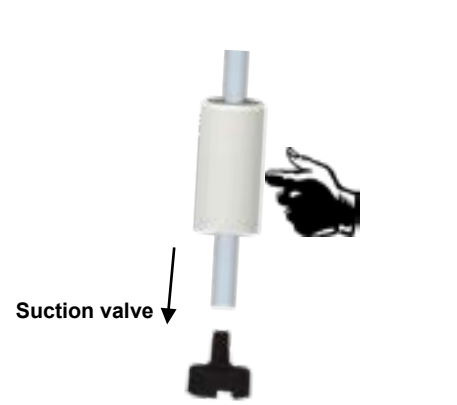

Step 15 Unscrew the cap and pass the clear hose.

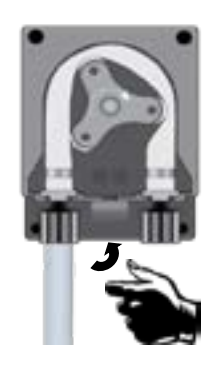

**Step 18** Tighten the nut on the dosing pump.

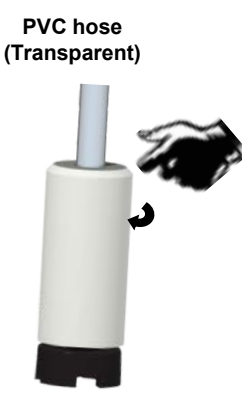

Step 16 Tighten the nut on the cone.

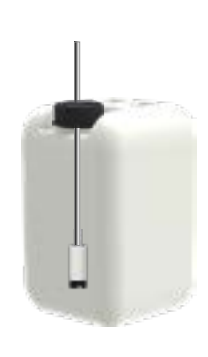

Step 19 Install the weighted bottom trap valve and adjust the depth.

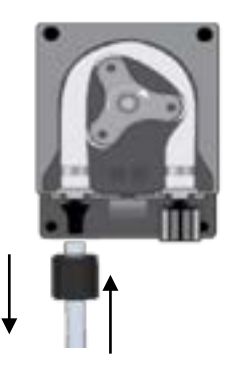

Screw the PVC hose (transparent) on the dosing pump.

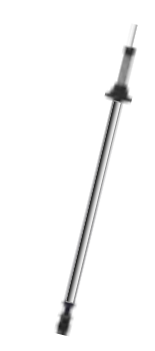

Step 20 (optional) Place the level probe and its weight and adjust.

#### 4.3.6 Procedure for mounting pH and/or redox probes

#### WARNING

Probes are sensitive elements. They should be maintained and calibrated regularly using the calibration solutions supplied with the instrument. In the event of a defect, there is a potential risk of excess chemical injection, or sanitary degradation of the water quality.

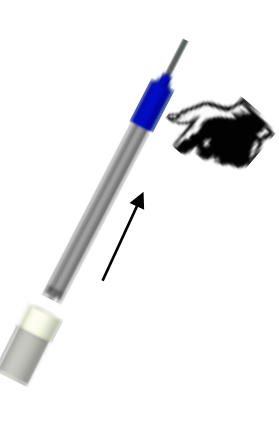

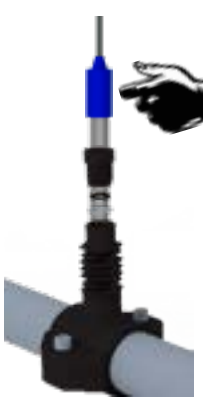

Step 21 Remove the probe from its protective sleeve and unscrew the "probe holder" nut. Slide the nut onto the probe and the clamp underneath, then place the probe.

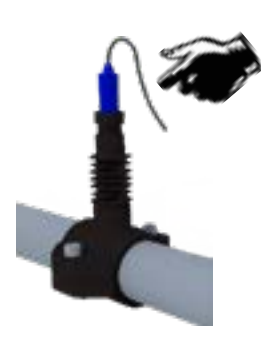

Screw on the "probe holder" nut by hand. The probe is ready!

#### WARNING

If the unit is installed in a bypass circuit, ensure that the shut-off valves are properly opened when the unit is in operation.

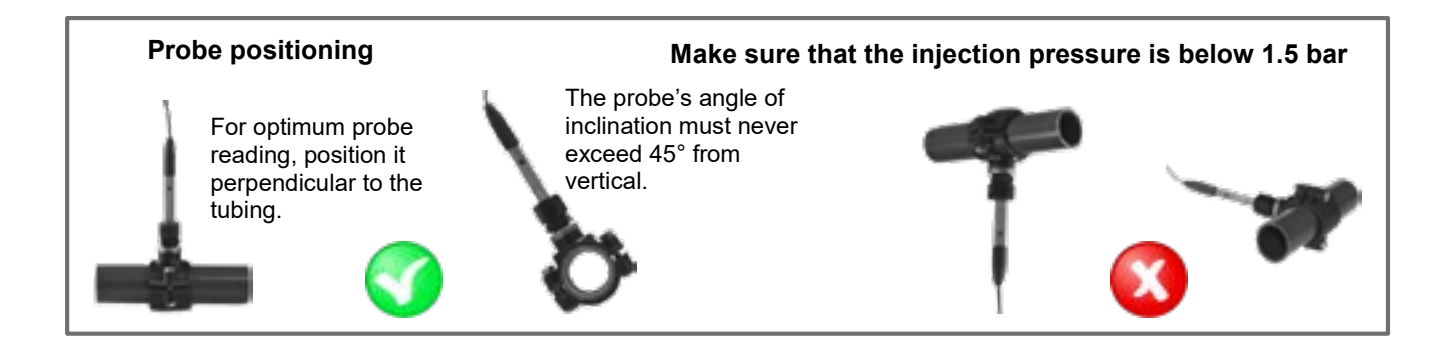

### **5** Electrical connections

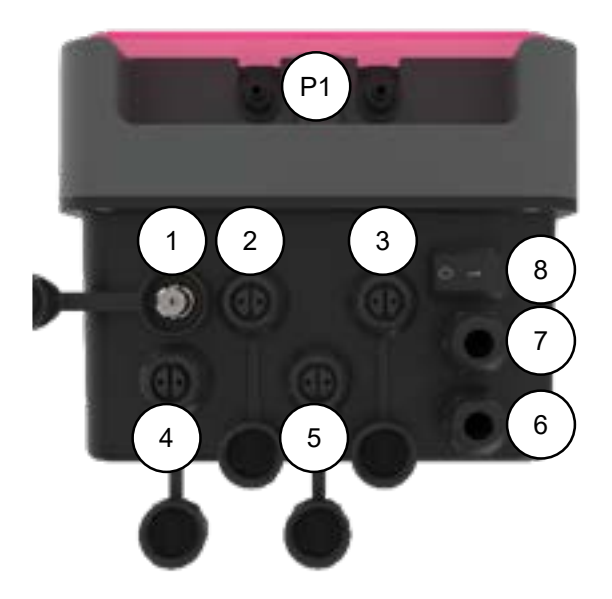

| Clamp | Description                                 | Medo Connect<br>pH                 | Medo Connect<br>ORP                |
|-------|---------------------------------------------|------------------------------------|------------------------------------|
| 1     | Input Probe (BNC)                           | рН                                 | ORP                                |
| 2     | Input Probe                                 | TEMP (PT100)                       | TEMP (PT100)                       |
| 3     | Level probe (product tank)                  | pH Level probe                     | Chlorine Level probe               |
| 4     | Flow check (Reed Sensor)                    | Flow (REED sensor)                 | Flow (REED sensor)                 |
| 5     | Output Relay                                | Alarm Relay                        | Alarm Relay                        |
| 6     | Trigger Input Cord cable without<br>plug    | Circulation Pump<br>(220Vac input) | Circulation Pump<br>(220Vac input) |
| 7     | Power Supply cord cable with<br>schuko plug | 220-240 Vac 50-60 Hz               | 220-240 Vac 50-60 Hz               |
| 8     | Power switch                                | present                            | present                            |
| P1    | Peristaltic pump connection                 | pH (Blue)                          | Chorine (Yellow)                   |

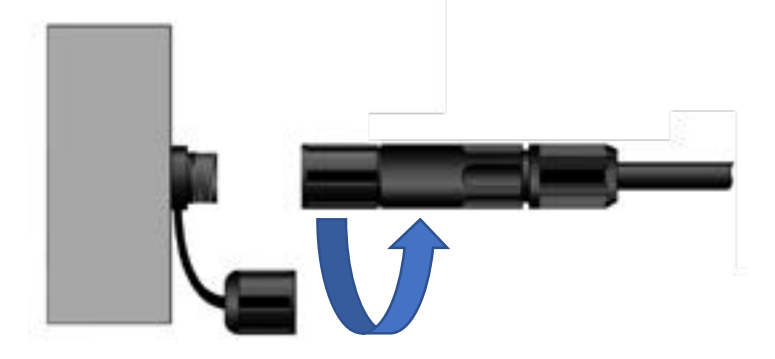

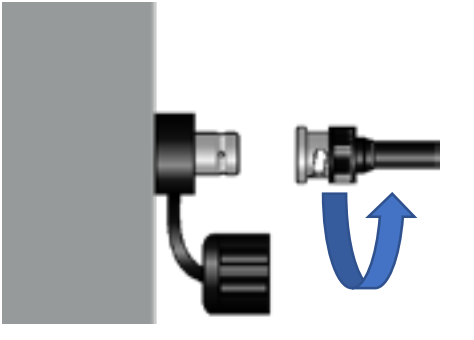

Binder connector input

BNC connector input

## 6 Changing the internal protection fuses

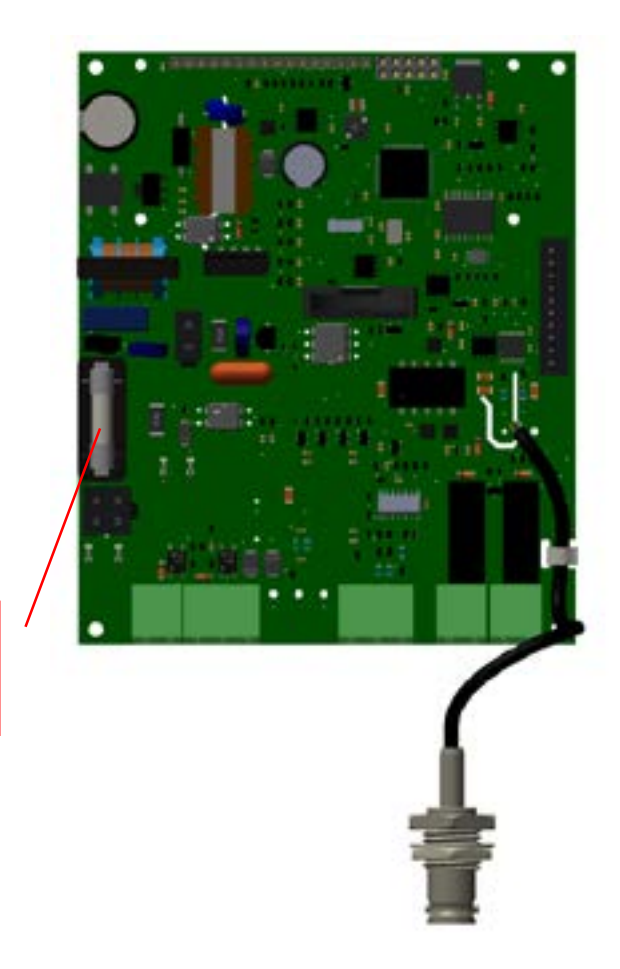

Fuse 0,5A T 5x20 mm size glass body

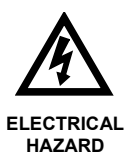

Before opening the enclosure, switch off the mains supply!

### 6.1 Commissioning / Electrical connections

### 6.1.1 General connections

Note: With the exception of the relay output, all input/output connections are safety extra-low voltage (SELV). These voltages are usually supplied by the appliance and do not exceed 15V DC.

CAUTION Electrical connection of the box <u>BWT Medo Connect</u> must be connected to the pool's filtration system. The CAD input "remote control" can be used to fulfil this condition. (Potential free input, do not connect 220 V or other power supply to this input)

### 6.1.1.1 Case of a 230V 50Hz single-phase filter box...

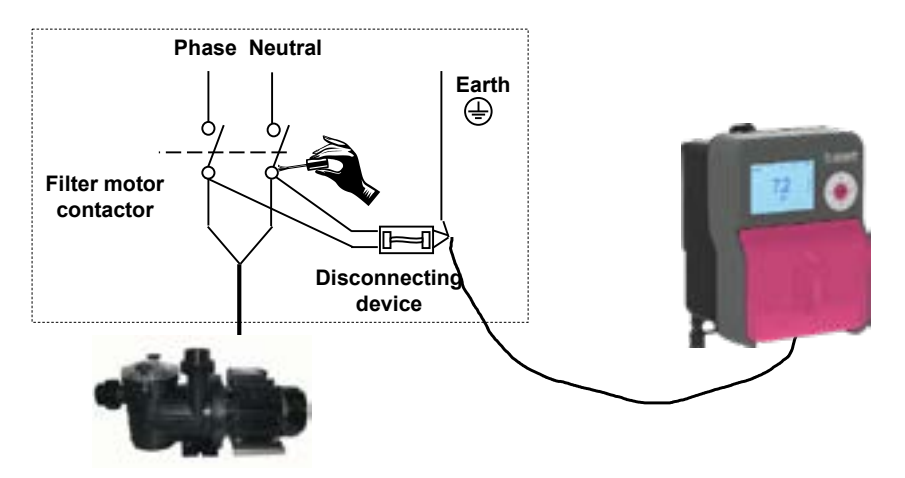

### 6.1.1.2 Case of a 380V 50Hz three-phase filter box...

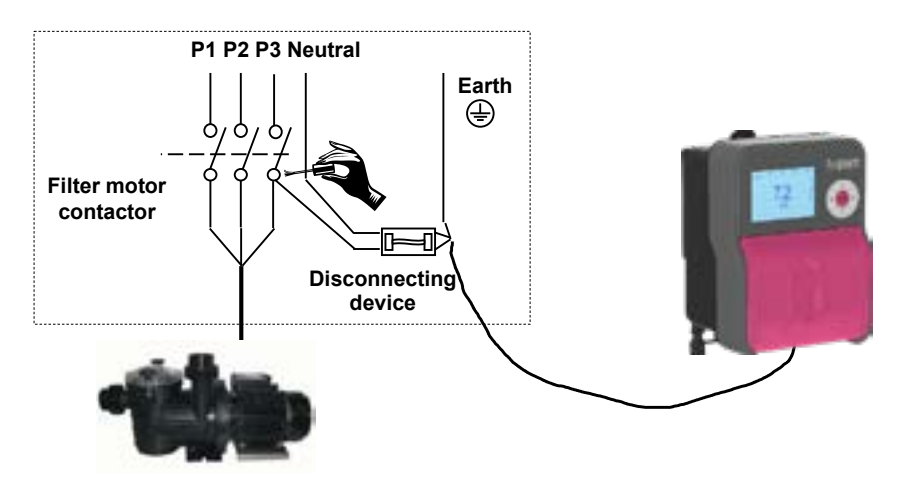

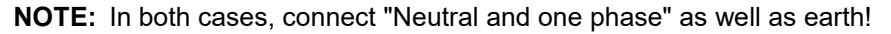

### 7 Setting Program

### 7.1 Keypad

- 1. Button to increase the value
- 2. Enter/confirm Button
- 3. Mode Button
- 4. Button to decrease the value
- 5. Esc Button

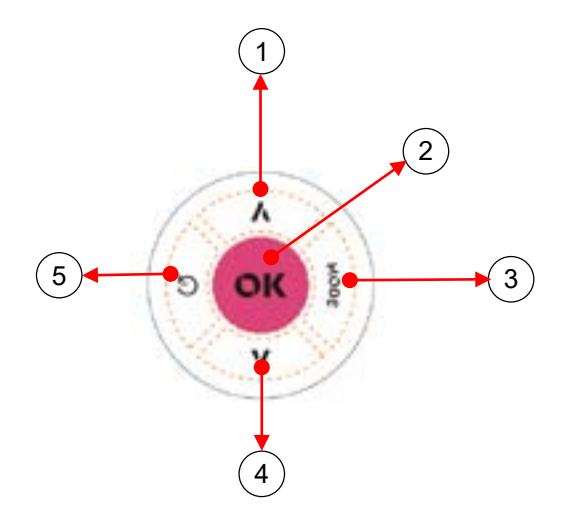

### 7.2 Graphic Display

- 1. Navigation menu, press Mode button to select the items.
- 2. pH Measure
- 3. Message display area 1
- 4. Temperature measure
- 5. ORP measure
- 6. Free Chlorine measure
- 7. Message display area 2

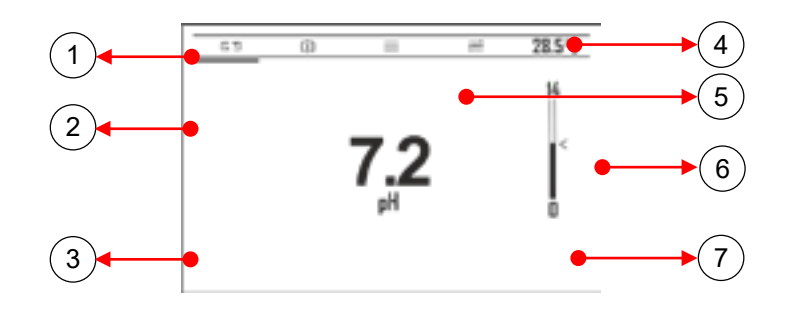

#### Press Mode key button to move icon menu and press enter con confirm

| Ν | Function              | Graphic display icon    |
|---|-----------------------|-------------------------|
| 1 | Measure               | <u>は</u> 2 ⊕ ≡ ≒ 33,0°C |
| 2 | Calibration menu      | <u> 55 ⊕</u> ☰ 苯 CAL    |
| 3 | Setup menu            | G\$ ⊕ ≣ ≅ SETUP         |
| 4 | Advanced setting menu |                         |

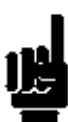

#### 7.3 Info Menu

In **View measure** mode, press the **ESC** key to access the **Info** menu.

Select the item "Download Manual" and press the **Enter** key.

| Info Menu |     |        |          |  |
|-----------|-----|--------|----------|--|
| ►         | -:  | Manual | Download |  |
|           |     |        |          |  |
|           |     |        |          |  |
|           |     |        |          |  |
| 01        | /01 |        |          |  |

On the screen will be displayed QR-Code with which you can start downloading the user manual in pdf format.

| _Qr-Code  |  |
|-----------|--|
| FACSIMILE |  |

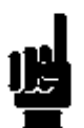

### 7.4 Help Menu Press Enter Keys to open Help menu, with:

- **1.** Priming pumps function:
  - Pump, keep press OK button to make a priming pump
  - Alarm Relay, keep press UP button to close alarm relay
- 2. Alarm log, show the alarms log list
- 3. Boost chlorine dosing (please check advanced

menu 3C8 at page 30), this function is enabled in ORP device only.

4. Reset OFA

### Help\_Menu

- 1. Priming
- 2. Alarm log
- 3. Boost Cl Dosing
- 4. Reset OFA

#### Note: StandBy system

Press **UP** and **Down** buttons (5 seconds) the system sets in StandBy mode; all functions are disabled, and the display shows stand by system message.

#### 7.5 Calibration Menu

The Calibration menu consists of Two (2) items or sub-menus:

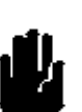

#### Medo Connect pH A: pH probe

B: Temperature probe

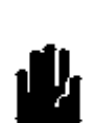

Medo Connect ORP A: Redox probe B: Temperature probe

| БQ<br>С    | ⊕ ≣ ≇ CAL          |
|------------|--------------------|
| 1          | CALIBRATION        |
| ► A:<br>B: | pH<br>Temperature  |
| 01/02      |                    |
| 1          | CALIBRATION        |
| ► A:<br>B: | ORP<br>Temperature |
| 01/02      |                    |

Menu 1A pH Probe (Menu 1A)

The Calibration menu consists of four (4) items or sub-menus:

- 1A1: **2 point**: the instrument requires the standard buffer solutions 7 pH, 4 pH or 9.22 pH.
- 1A2: **1 point**: the instrument will suggest the buffer solutions from the default values 7 pH, but the value can be changed.
- 1A3: **Reference**: the instrument accepts the calibration of one point with a manually set value.
- 1A4: **Reset (Calibration)**: the calibrations can be deleted and restored the default values.

### Menu 1B ORP Probe (Menu 1B)

The Calibration menu consists of Three (3) items or sub-menus:

- 1B1: **Automatic**: the instrument requires the standard buffer solutions 465mV.
- 1B2: **Reference**: the instrument accepts the calibration of one point with a manually set value.
- 1B3: **Reset (Calibration)**: the calibrations can be deleted and restored the default values.

### Menu 1C Temperature Probe (Menu 1C)

The Calibration menu consists of two (2) items or sub-menus:

- 1C1: **1 Point**: the instrument requires a **single point** calibration by external reference.
- 1C2: **Reset (Calibration)**: the calibrations can be deleted and restored the default values.

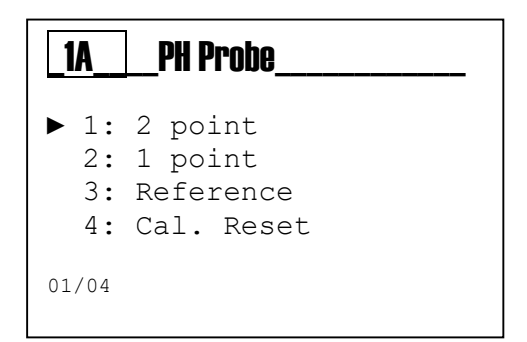

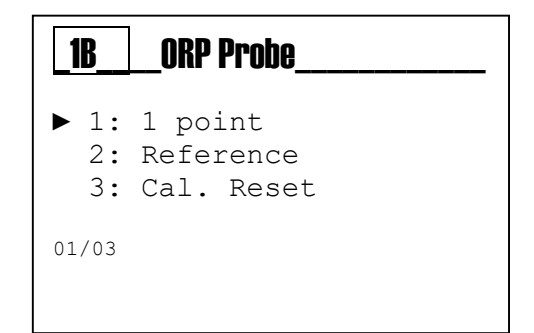

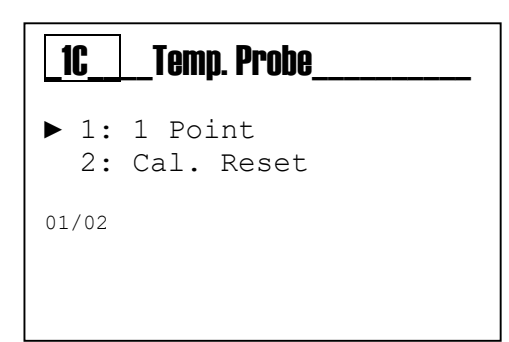

#### 7.6 Setup Menu

Use the **MODE key** to scroll through the icons on the status bar, from left to right, select the **setup** menu and confirm with the **Enter key**.

| The Setup menu | consists of two | (2) ite | ms or sub-menus: |
|----------------|-----------------|---------|------------------|
|----------------|-----------------|---------|------------------|

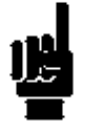

Note: Check the device model: - Medo connect pH

- 2A: pH Pump
  - 2B: Alarm Relay
- Medo connect ORP
  - 2A: ORP Pump
    - o 2B: Alarm Relay

| 11 |    |
|----|----|
| IJ | 17 |
|    |    |

**Note:** Below are illustrated the settings required for each sub-menu indicated above.

To exit the menu, press the **Esc key**; the instrument will display the question "<u>save?</u>"; confirm with the **Enter key**.

For <u>not saving</u>, select NO using the (+) or (-) key and confirm with the **Enter key**.

| 2                | SETUP                            |  |
|------------------|----------------------------------|--|
| ► A:<br>B:       | pH Pump<br>Alarm Relay           |  |
| 01/02            |                                  |  |
|                  |                                  |  |
| 2                | SETUP                            |  |
| <b>2</b><br>► A: | SETUP                            |  |
| 2<br>► A:<br>B:  | SETUP<br>ORP Pump<br>Alarm Relay |  |

長白

由

≓ SETUP

| SAVE? |
|-------|
|       |
| YES   |
|       |
|       |

### 7.7 pH Pump Menu

2A1 **SetPoint**: Chemical value to maintain into the process 2A2 **SetPoint Type**:

**PH-:** the pump doses acid product to reduce pH value

**PH+:** the pump doses alkaline product to increase pH value 2A3 **OFA**: Over feed alarm timer, maximum activation time

In advanced menu-> Advanced features

2A4 **Time ON**: Activation time pump range: Off..5" to 3600" (\*1) 2A5 **Time OFF**: Wait time pump range: Off..5" to 3600" (\*1) 2A6 **min Alarm**: value below which the system goes into alarm 2A7 **Max Alarm**: value above which the system goes into alarm

(\*1 Time on and off are present if set Type dosing settings= Timed)

#### 7.8 ORP Pump Menu

2B1 **SetPoint**: Chemical value to maintain into the process 2B2 **SetPoint Type**:

**ORP+**: the pump doses chlorine product and increase ORP **ORP-**: the pump doses no chlorine product and reduce ORP

2B3 **OFA**: Over feed alarm timer, maximum activation time. 2B4 **Time ON**: Activation time pump range: Off..5" to 3600" (\*1) 2B5 **Time OFF**: Wait time pump range: Off..5" to 3600" (\*1) 2B6 **min Alarm**: value below which the system goes into alarm 2B7 **Max Alarm**: value above which the system goes into alarm

(\*1 Time on and off are present if set Type dosing settings= Timed)

| _2A_  | pH_Pump_  |         |
|-------|-----------|---------|
| ▶ 1:  | SetPoint  | 7.40 pH |
| 2:    | SP Type   | Acid    |
| 3:    | OFA       | 00′     |
| 4:    | Time On   | 00′     |
| 5:    | Time Off  | 00′     |
| 6:    | Alrm Min. | 6 pH    |
| 7:    | Alrm Max. | 8 pH    |
| 01/07 |           |         |

| <b>2</b> B                                        | ORP_Pump                                                                    | l                                                 |
|---------------------------------------------------|-----------------------------------------------------------------------------|---------------------------------------------------|
| ► 1:<br>2:<br>3:<br>4:<br>5:<br>6:<br>7:<br>01/07 | SetPoint<br>SP Type<br>OFA<br>Time On<br>Time Off<br>Alrm Min.<br>Alrm Max. | 7.40 pH<br>Acid<br>00'<br>00'<br>600 mV<br>800 mV |

### 7.9 Alarm Relay

2F Alarm Relay: Set function for:

- OFF
- Alarm (OFA, Over range measure, Flow check, etc...)

| <b>_2</b> F_ | Alarm_Relay  |
|--------------|--------------|
|              | OFF<br>Alarm |
| 01/02        |              |
|              |              |

### 7.10 Advanced Menu

Use the **MODE key** to scroll through the icons on the status bar, from left to right, select the **adv** menu and confirm with the **Enter key**.

| 1 to 1 | 123 | <br> | OD-L |
|--------|-----|------|------|
| La Cl  | 127 |      | HDO  |

The **Advanced** menu consists of thirteen (6) items or sub-menus, as follows:

- A: Language and Display
- B: Password
- C: Settings
- D: System Reset
- E: FW (Firmware) revision
- F: Control Panel

| 3                                        | ADVANCED                                                                                     |
|------------------------------------------|----------------------------------------------------------------------------------------------|
| A:<br>B:<br>C:<br>D:<br>E:<br>F:<br>01/6 | Language and Display<br>Password<br>Settings<br>System Reset<br>Fw Revision<br>Control Panel |

Below are illustrated the settings required for each sub-menu indicated above.

To exit the menu, press the **Esc key**; the instrument will display the question "<u>save?</u>"; confirm with the **Enter key**.

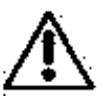

For <u>not saving</u>, select NO using the (+) or (-) key and confirm with the **Enter key**.

| <br>SAVE? | - |
|-----------|---|
|           |   |
| YES       |   |
|           |   |

### 7.10.1 3A Language menu and display

The instrument automatically changes the language of the menu and returns to the previous level, menu 3.

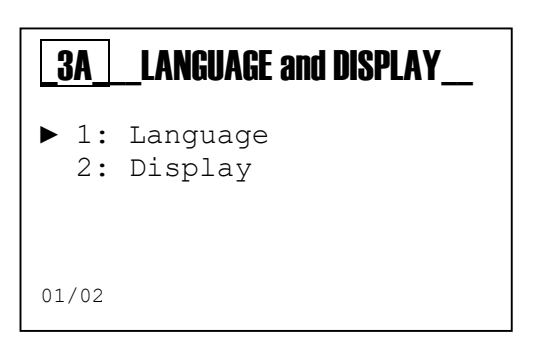

| _3A1 | LANGUAGE                                                                                                 |
|------|----------------------------------------------------------------------------------------------------|
|      | Français (default)<br>Anglais<br>Allemand<br>Néerlandais<br>Espagnol<br>Portugais<br>Italien<br>Polonais |
| 01/8 |                                                                                                    |

3A2 Display menu:

- Adjust the **contrast** light of display
- Alarm blink: Enable or Disable red color
- Stand by Green: Enable or Disable green color

| 3A2                                                 | _Display              |                       |
|-----------------------------------------------------|-----------------------|-----------------------|
| <ul> <li>Contra<br/>Alarms</li> <li>Stby</li> </ul> | ast<br>blink<br>Green | 0<br>Enable<br>Enable |
| 01/03                                               |                       |                       |

### 7.10.2 3B Password

It is possible to protect the settings by password value, moreover it is possible to enable or disable the Calibration and Setup menu to protect it by password.

3B1 **Set Password**: set the numeric value **Note:** If the password is present will be displayed Example: *"Old Password 1234"* 

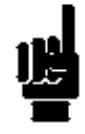

**Note:** To remove the password set four zeros (0000) and confirm with the **Enter key**.

The following are examples of the sub-menus shown above.

| _ <b>3B</b> _    | Password                               |
|------------------|----------------------------------------|
| ► 1:<br>2:<br>3: | Set Password<br>CAL Menu<br>SETUP Menu |
| 01/03            |                                        |

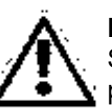

Menu 3B1

Set the value for password, (default value is 0000 and the password is disable). Scroll through the menu using the **(+)** or **(-) key**,

select the next item with Mode key.

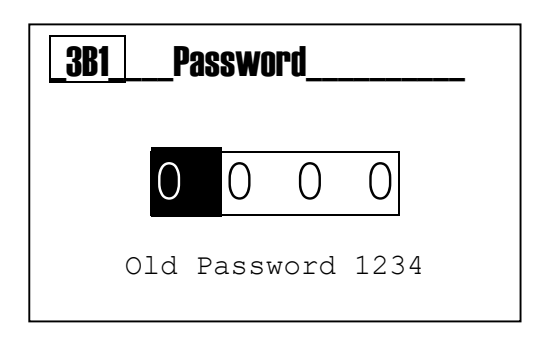

Menu 3B2 Enable= access password required Disable= no need access password required

#### Menu 3B3

Enable= access password required Disable= no need access password required

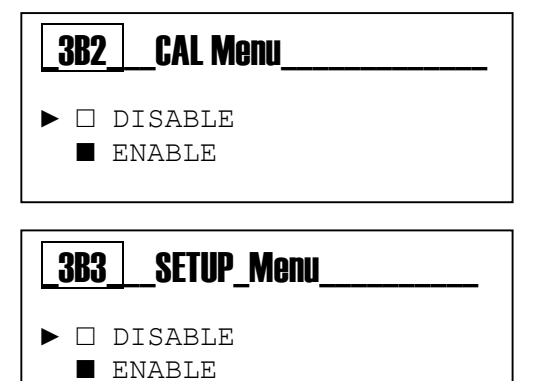

### 7.10.3 3C Settings

| 3C1 Temperature Measure to set manual value          | _3C_  | Settings_     |          |
|------------------------------------------------------|-------|---------------|----------|
| Temperature mode: PT100 sensor, or manual value      |       |               |          |
| Manual value: 25° (default)                          | ▶ 1:  | Temp. Measure | e        |
|                                                      | 2:    | Reed input    | N.Open   |
| 3C2 Reed Input: Set logic contact Reed               | 3:    | Pump Mode     |          |
| N.Open: normally open                                | 4:    | WiFi Info     |          |
| N.Close: normally close                              | 5:    | P.ON Delay    | OFF      |
| - Define the Working method for the Peristaltic Pump | 6:    | Flow Delay    | OFF      |
| onboard                                              | 7:    | Circ. Pump    | ON       |
| 3C4 WiFi Info:                                       | 8:    | Pool size     | 130m³    |
| - WiFi Alarm status                                  | 9:    | Measure type  | Hq       |
| - SSID                                               |       |               | <u>1</u> |
| - PSW                                                | 01/09 |               |          |

- IP Address

### 3C5 Power On Delay:

- Setting time of Power On Delay routine, it is function with countdown timer to disable the measure and dosing regulation when the system switch on, to ensure the right polarization of the probes

#### 3C6 Flow delay:

- Setting time of Flow Delay routine, it is function with countdown timer to disable the measure and dosing regulation when the flow rate is present again, to ensure the right polarization of the probes

#### 3C7 Circulation Pump:

- Enable or Disable the trigger input of Circulation pump, to enable or disable the dosing system.

#### 3C8 Pool Size:

- Setting pool size dosing in cubic meter volume the system assigns the Booster time dosing, as table below:

| Pool Size (m <sup>3</sup> ) | Time dosing (minutes) |
|-----------------------------|-----------------------|
| 130 m³                      | 25 minutes            |
| 120 m³                      | 20 minutes            |
| 100 m³                      | 15 minutes            |
| 80 m³                       | 10 minutes            |
| 40 m <sup>3</sup>           | 7 minutes             |
| 20 m³                       | 3 minutes             |
| Disable                     | 0 minutes             |

| <ul> <li>3C1 Temperature Measure menu</li> <li>Selection: Manual or auto</li> <li>Manual value: please set</li> </ul>                                                                                                    | omatic value By PT100 sen<br>t fixed value | nsor<br>3C1<br>► - 9<br>- 1<br>01/02   | <b>Temp. Meas</b><br>Selection<br>Manual                              | Manual<br>25°C        |
|----------------------------------------------------------------------------------------------------|--------------------------------------------|----------------------------------------|-----------------------------------------------------------------------|-----------------------|
| 3C2 Reed Input: Set logic contact R                                                                                                    | eed                                        |                                        |                                                                       |                       |
| N.Open: normally open<br>N.Close: normally close                                                                                                    |                                            | 3C2<br>► 1:<br>2:<br>3:<br>4:<br>01/04 | ADVANCED For<br>Temp. Measu<br>Flow Rate M<br>Reed input<br>Pump Mode | re<br>eas.<br>N. Open |
| <ul> <li>3C3 Pump Mode:</li> <li>Define the Working method</li> <li>for the Peristaltic Pump onboard</li> <li>The system.</li> <li>The value could be: <ol> <li>OFF</li> <li>Proportional (Prop.)</li> <li>On-Off</li> <li>Timed</li> </ol> </li> </ul> | 3C3 Pump Mode<br>► 1: pH O                 | Dn-Off                                 | <b>3C3 Pun</b><br>► 1: ORP                                            | np Mode               |

### 3C4 WiFi Info:

Menu WiFi info:

- 1) WiFi Alarm status, Errore con connessione remota
- 2) SSID: service set identifier
- 3) PSW: password
- 4) IP Address: number address

 3C4
 WiFi Info

 ▶ 1: WiFi Alarm
 Off

 2: SSID
 KommSPOTvB73FCA

 3: PSW
 12345678

 4: IP
 192.168.3.1

| 3C5 | Power On Delay                  |  |  |
|-----|---------------------------------|--|--|
|     | 00 <sup>m</sup> 01 <sup>s</sup> |  |  |
|     |                                 |  |  |

3C5 **Power on Delay:** 

Set timer (range 0..90 minutes) timer= 0 minutes the function is disable

#### 3C6 Flow Delay:

Set timer (range 0..60 minutes) timer= 0 minutes the function is disable

| 306 | Flow Delay                      |  |
|-----|---------------------------------|--|
|     | 00 <sup>m</sup> 01 <sup>s</sup> |  |

#### 3C7 **Circulation pump:** Enable or disable trigger input of circulation pump

| _3C7            | _Circulaion pump |
|-----------------|------------------|
| ► □ OFF<br>■ ON |                  |
| 01/02           |                  |
|                 |                  |

### 3C8 **Pool size:** Setting pool size dosing in cubic meter volume

| _3C8_ | _3C8Pool size      |  |  |  |
|-------|--------------------|--|--|--|
|       | 130 m <sup>3</sup> |  |  |  |

### 7.10.4 3D System Reset menu

3D1 Reset Unit: Reload default parameters

7.10.5 3E Firmware Revision menu

3E1 Revision: Show the Firmware revision

| _3D_ | System_Reset               |  |
|------|----------------------------|--|
|      | Are You Sure?<br>NO<br>YES |  |

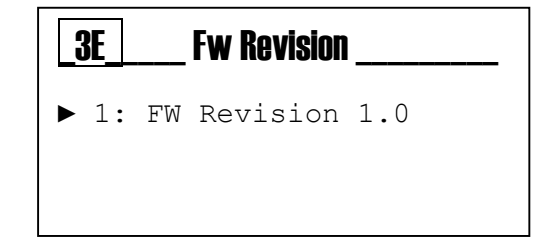

### 7.10.6 3F Control Panel menu

| _3F_                   | _ Control Panel                                       |
|------------------------|-------------------------------------------------------|
| ► 1:<br>2:<br>3:<br>4: | Mesure input<br>Digital input<br>Compteurs<br>Outputs |
| 01/02                  |                                                       |

#### 3F1 Measure input: Enable/Disable third pump

- pH / ORP measure

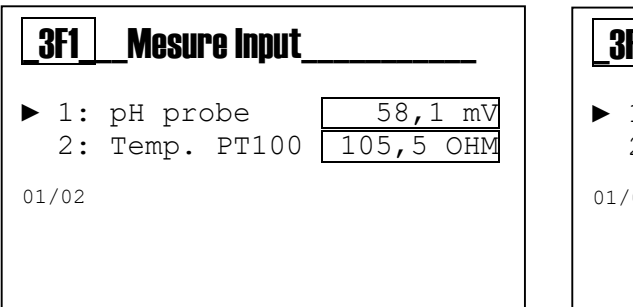

| _3F1_      | Mesure Input_            |                     |
|------------|--------------------------|---------------------|
| ► 1:<br>2: | ORP probe<br>Temp. PT100 | 700 mV<br>105,5 OHM |
| 01/02      |                          |                     |
|            |                          |                     |

**Digital Input** 

3F2

►

01/03

3F3

01/0x

▶ Pumps

Alarm

1: Reed

2: Level 1

3: Cir. Pump

Counters

Key Buttons

Calibration

3F2 Digital Input: ON/OFF Input flow rate sensor

- Level 1
- Reed
- Circulation pump (Trigger input)

**3F3 Counters**: List of internal counters, **Pumps:** 

- Activations in number of events
- Life pump in time
- Priming number actions
- Power On Delay activation
- Reed sensor of Probe holder flow check activation

#### **Key Buttons:**

- Up key, number of activations
- Down key, number of activations
- Esc key, number of activations
- Enter key, number of activations
- Mode key, number of activations

#### Alarm:

- Alarm number of activations
- Minimum alarm measure, number of activations
- Maximum alarm measure, number of activations
- OFA (Over feed Alarm), number of activations
- Chemical Level Alarm, number of activations
- Alarm Relay, number of activations

#### Calibration

- Calibration event routine, number of activations
- Quality of Last calibration value: Offset, Gain

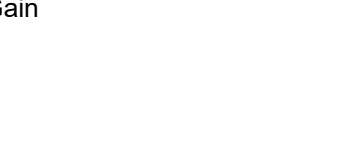

Close

Open

ON

### 8 View Level

Single parameter pH measure

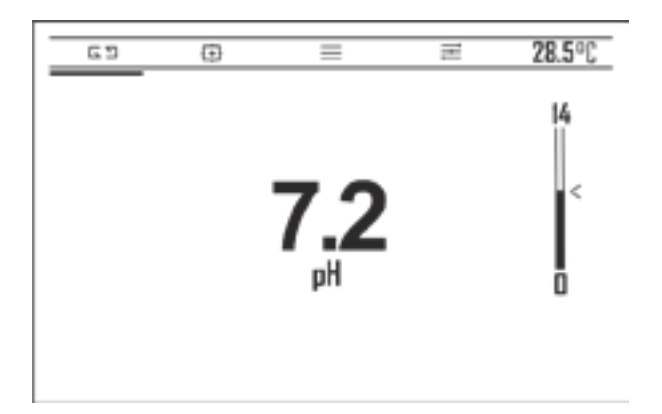

### Single parameter ORP measure

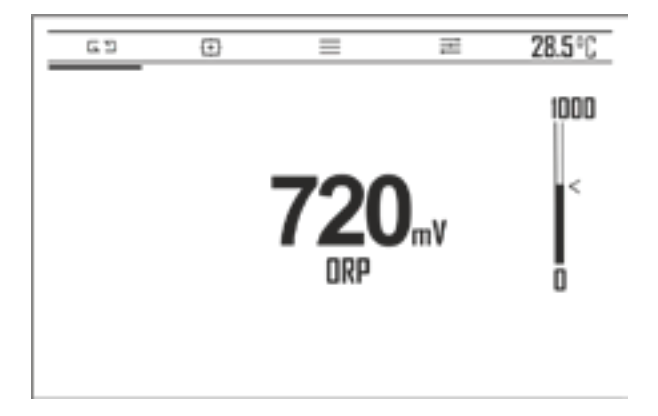

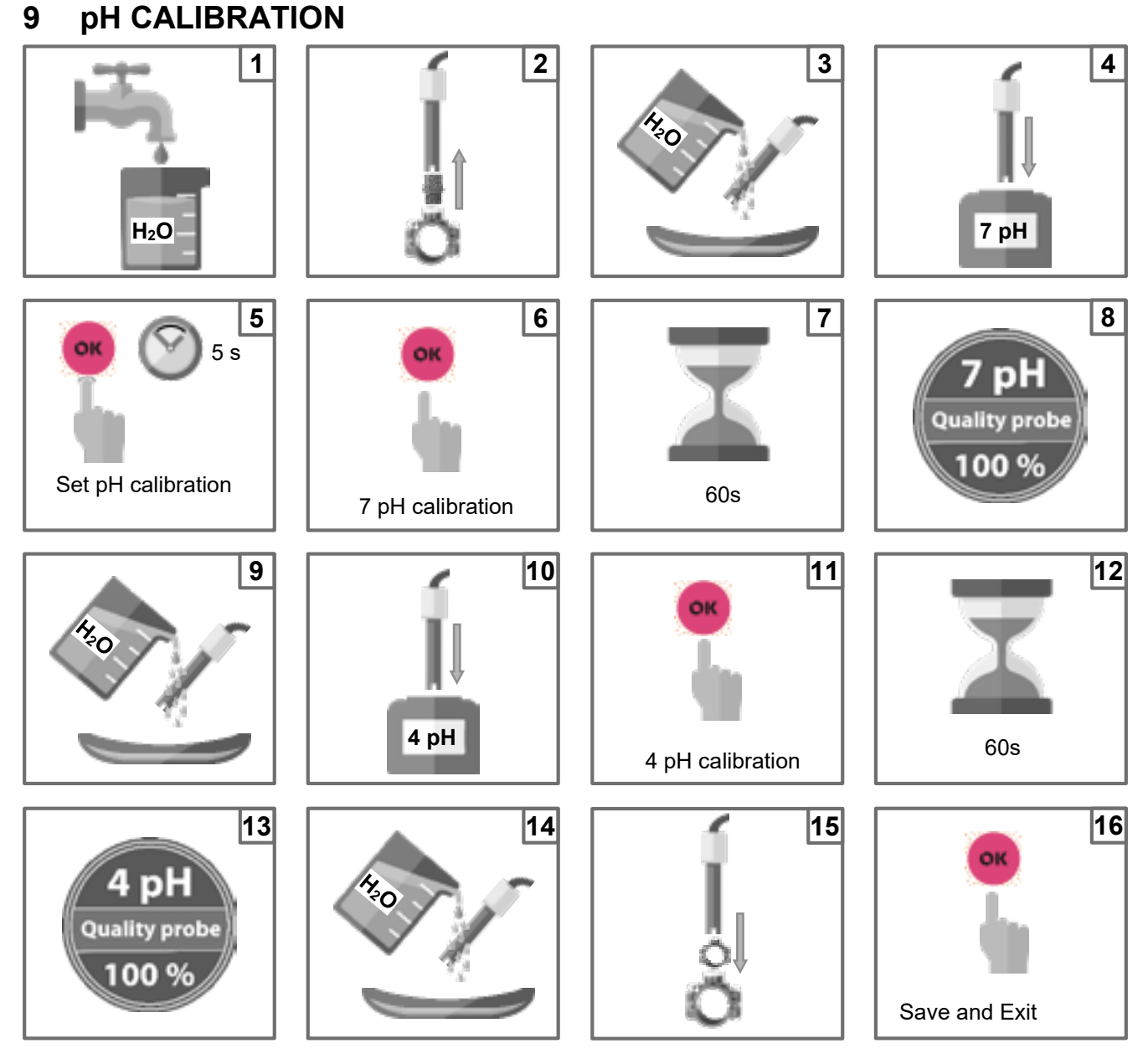

**Note:** If you have selected "1 point calibration", the calibration will only be performed in 1 point using the 7 pH buffer solution.

The controller gives you a quality probe in percentage value, thanks to this feedback to know the probe is good or not.

Quality percentage value probe: 100%= Perfect, 75%= Good; 50%= Fair, 25%= no good

### **Reference calibration**

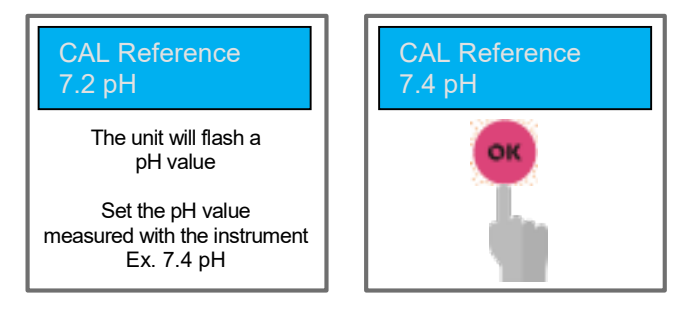

### **10 ORP Calibration**

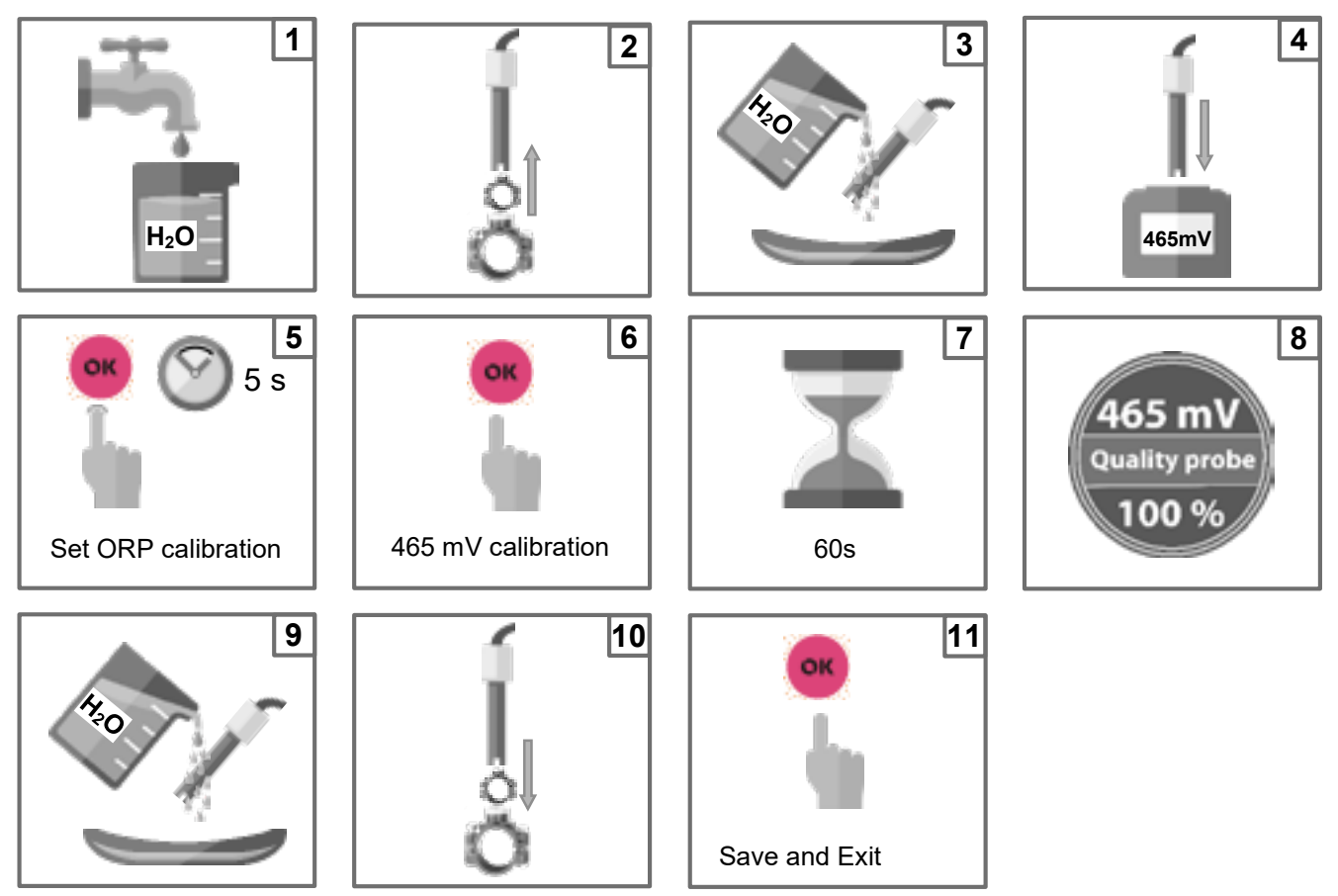

The controller gives you a quality probe in percentage value, thanks to this feedback to know the probe is good or not.

Quality percentage value probe: 100%= Perfect, 75%= Good; 50%= Fair, 25%= no good

### **Reference calibration**

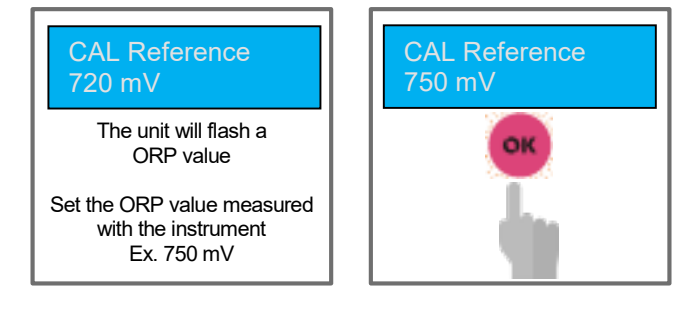

## 11 Temperature calibration

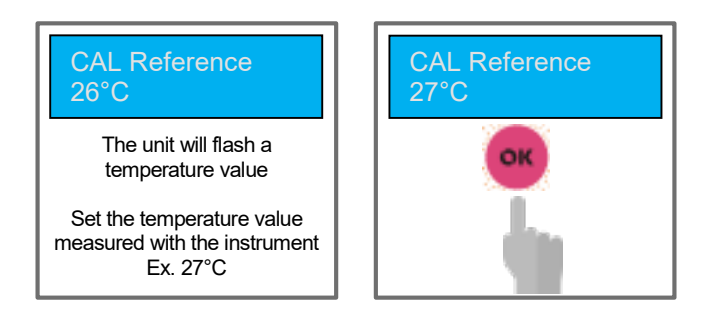

To calibrate the temperature probe, use a handheld portable controller

### 12 Proportional dosing pump (TWM: Time with modulation) with OFA

Setting menu of pH dosing pump Setpoint, Type dosing and OFA is visible, but the Period dosing and Proportional band is hidden (red colour) of end user.

The dosing period and proportional band are hidden items in the menu to simplify the setting of end user (yellow mark).

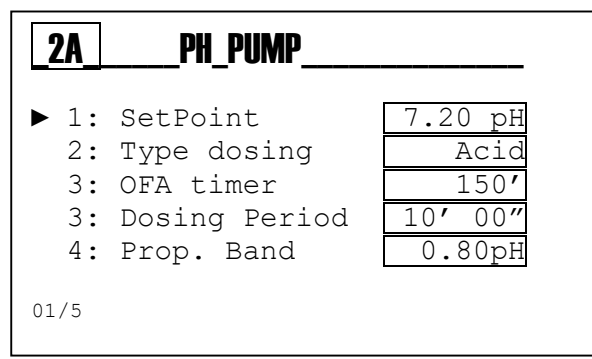

The dosing system has a TWM routing to calculate itself Time dosing period between Setpoint and proportional Band. It is divided in four steps:

- 25%= 2,5 minutes ON and 7,5 minutes OFF
- 50%= 5 minutes ON and 5 minutes OFF
- 75%= 7,5 minutes ON and 2,5 minutes OFF
- 90%= 9 minutes ON and 1 minutes OFF

The **OFA function** is a timer to start with dosing pump to check the time left, and stop it to reduce a shock dosing in the pool, the function OFA generate two levels of alarm:

- Preliminary Alarm: alert on the display at 80% of OFA timer (ex: 120' expired time)
- Alarm: Stop dosing pump at **100%** of OFA timer (ex:150' expired time)

If the dosing pump switch off before the OFA timer the device reset all counter.

Below the graphic diagram:

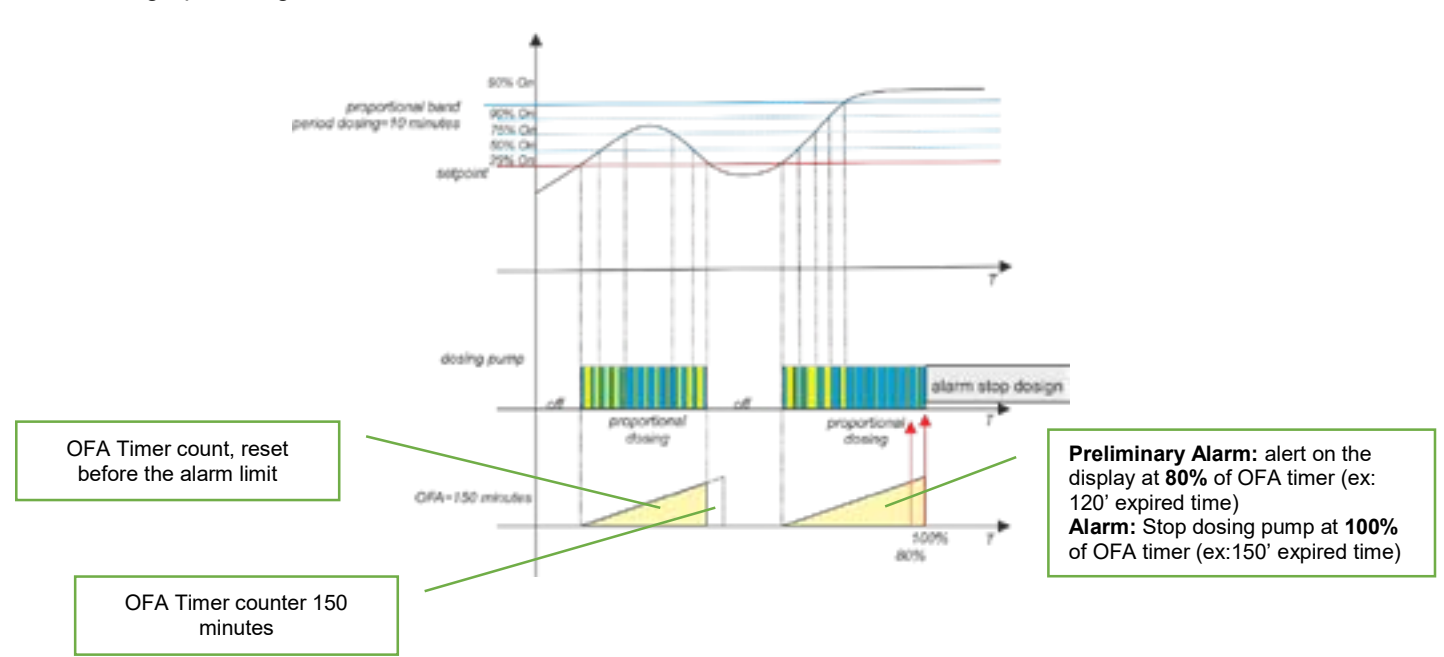

### 13 Proportional dosing pump (TWM: Time with modulation)

Setting menu of pH dosing pump Setpoint, Type dosing and OFA is visible, but the Period dosing and Proportional band is hidden (red colour) of end user.

The dosing period and proportional band are hidden items in the menu to simplify the setting of end user (yellow mark).

| <b>2</b> A                   | PH_PUMP                                                       |                                             |
|------------------------------|---------------------------------------------------------------|---------------------------------------------|
| ► 1:<br>2:<br>3:<br>3:<br>4: | SetPoint<br>Type dosing<br>OFA<br>Dosing period<br>Prop. Band | 7.20 pH<br>Acid<br>OFF<br>10' 00"<br>0.80pH |
| 01/5                         |                                                               |                                             |

The dosing system has a TWM routing to calculate itself Time period dosing between Setpoint and proportional Band. It is divided in four steps:

- 25%= 2,5 minutes ON and 7,5 minutes OFF
- 50%= 5 minutes ON and 5 minutes OFF
- 75%= 7,5 minutes ON and 2,5 minutes OFF
- 90%= 9 minutes ON and 1 minutes OFF

Below the graphic diagram

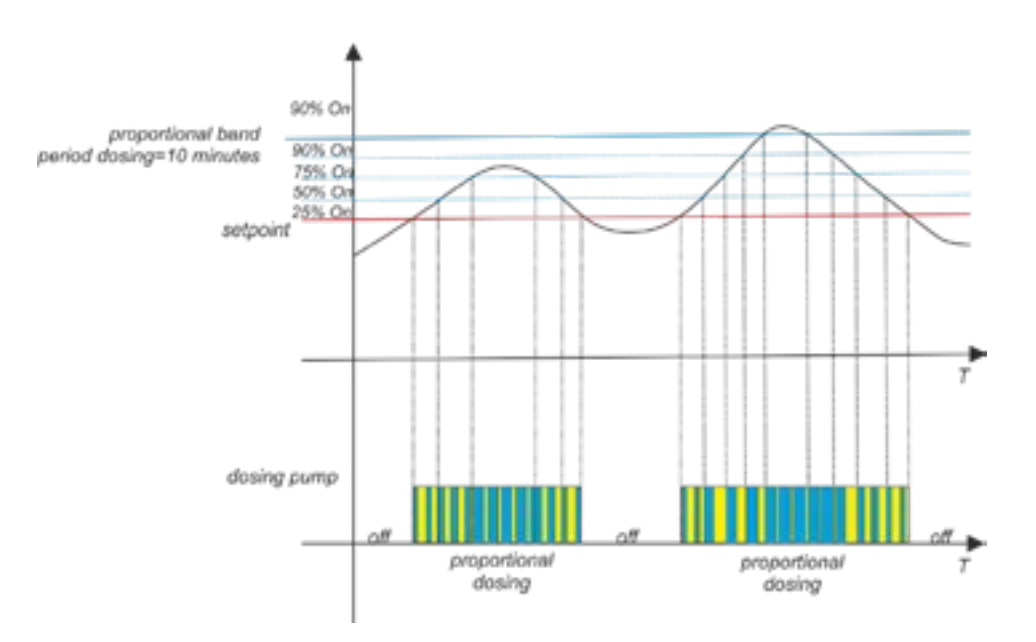

### 14 Alarm for the pH/Redox Set Point

When the alarm band is set, a work window is created. If the allowed limits are exceeded the alarm relay closes and remains closed until the measurement is reset or is pressed to deactivate the alarm.

When the OFA time (Over Feed Alarm) is set, the dosing time of Set Point pH/Redox in time is controlled with two alarms:

- > First alarm at 80% of the time set is seen on the display, the alarm relay closes.
- Second alarm at 100% of the time set is seen on the display and the alarm relay closes and the pH/Redox pump is blocked.

Press **OK** to eliminate the alarm and initialize the OFA time.

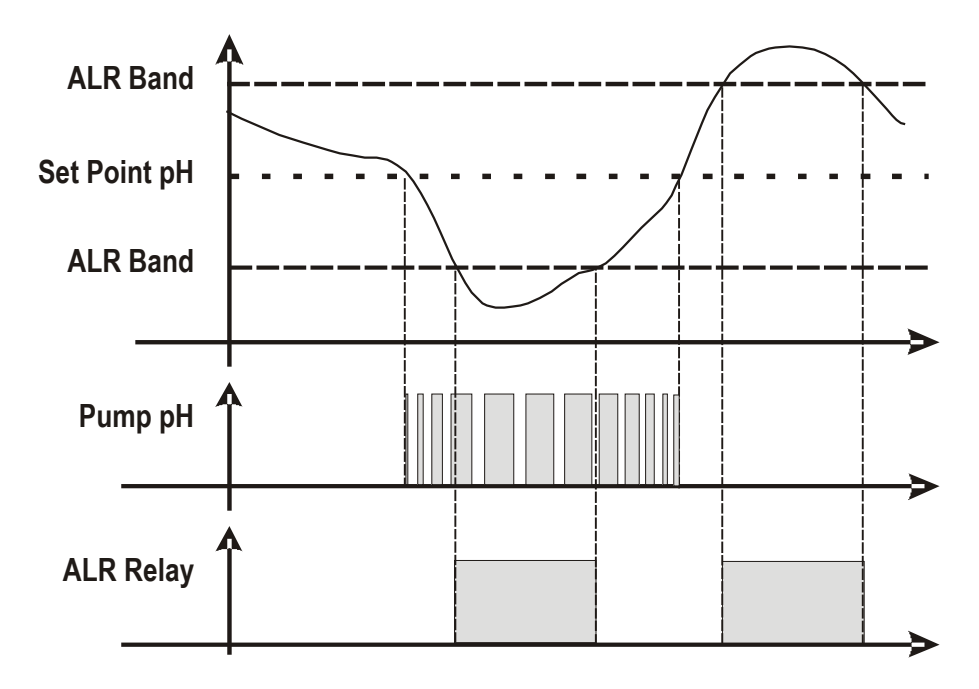

## 15 Example of direct connection to the device

Connect your device to the WiFi network

#### example: <u>SSID</u>: KommSPOT-6C96B4

Password:12345678

Use your browser and write this IP address: 192.168.3.1

Open the web page and set:

<u>User</u>= ADMIN, <u>Password</u>= 0000

Show the internal web pages

### 16 Alarms

| Alarm                           | Display                               | Actions to do                                                                                                    |  |  |
|---------------------------------|---------------------------------------|----------------------------------------------------------------------------------------------------|--|--|
| Level                           | Level7.2_pH<br>Level750_mv            | - Push to open Alarm Relay<br>- Restore Product tank                                                              |  |  |
| Out of Range measure            | Alr_band                              | <ul> <li>Replace or check the measure probe</li> <li>Push or open Alarm Relay</li> <li>Restore measure</li> </ul> |  |  |
| OFA First Alarm (time >70%)     | OFA_Alarm                             | - Push or reset                                                                                                   |  |  |
| OFA Second Alarm (time 100%)    | OFA_Alarm_STOP                        | - Push or reset                                                                                                   |  |  |
| Flow Rate                       | Flow                                  | - Restore Flow Rate                                                                                               |  |  |
| Calibration Function            | Error7_pH<br>Error4_pH<br>Error465_mV | <ul> <li>Restore Probe or Buffer solution and repeat<br/>calibration procedure</li> </ul>                         |  |  |
| System Error                    | Parameter error                       | - Press or restore Default parameter                                                                              |  |  |
| Alarm measure (* <sup>1</sup> ) | High Measure<br>Low Measure           | - Adjust the chemical concentration                                                                               |  |  |

### Ranges Measure alarms default value it is possible to adjust in the setup menu

| n | Item              | Limits  |
|---|-------------------|---------|
| 1 | Temp. Measure min | +10°C   |
| 2 | Temp. Measure Max | +38°C   |
| 3 | pH Measure min    | 6 рН    |
| 4 | pH Measure Max    | 8 pH    |
| 5 | ORP Measure min   | +600 mV |
| 6 | ORP Measure Max   | +800 mV |

Follow the proportional band value each measure, the parameters are fixed and hidden in the setup menu:

|                   | pH   | ORP    |
|-------------------|------|--------|
| Proportional band | 1 pH | 250 mV |
| Period            | 10'  | 10'    |

### **17 Maintenance**

#### Hose replacement:

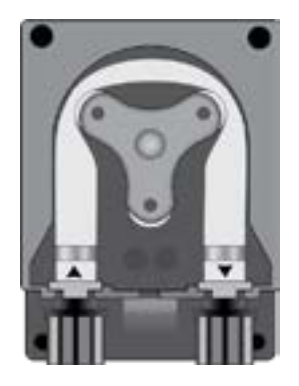

Open the pump's lid and release the hose by pulling the left connector upward.

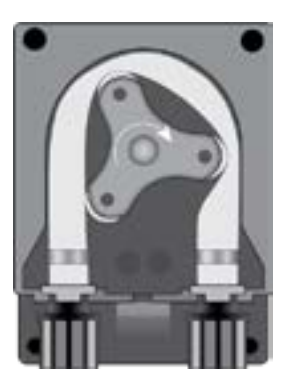

Position the roller as shown in the Figure, turning it in the direction of the circular arrow.

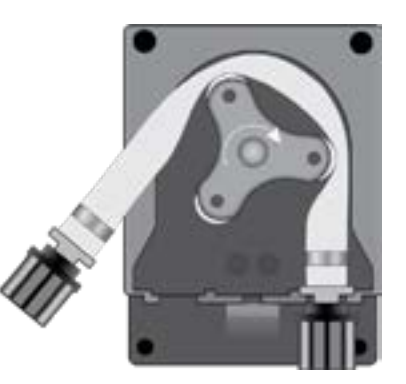

Completely release the left connector, holding it taut towards the outside, and turn the roller in the direction of the circular arrow so that the hose is freed up to the right connector.

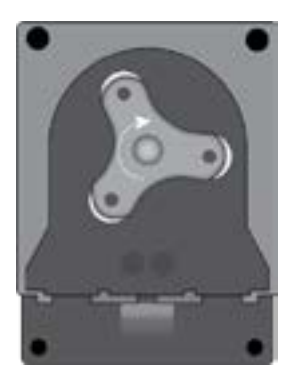

Position the roller as shown in the Figure, turning it in the direction of the circular arrow.

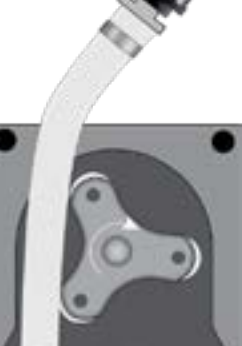

Insert the left connector into the relative housing and pass the hose under the roller's guide. Turn the roller in the direction of the circular arrow, simultaneously accompanying the hose into the pump's head, until the right connector is reached.

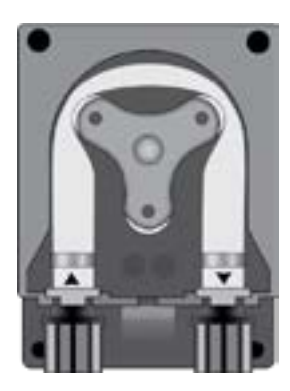

Close the pump's lid and press its surface hard so that it is properly locked into place.

### 18 Storing the pump after use

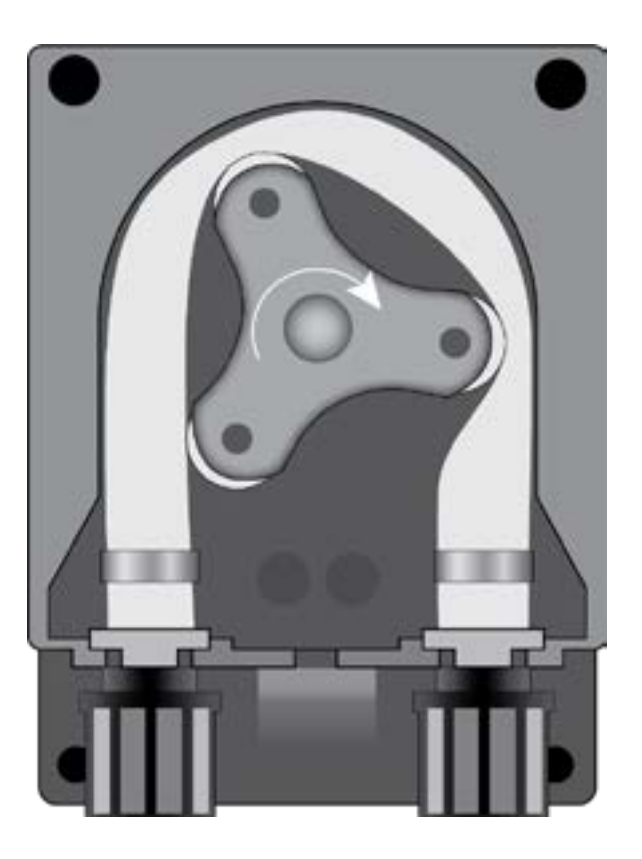

When the regulation device must be stored, clean water should be pumped through the hose in order to rinse it. Then position the roller as shown in the Figure, turning in the direction indicated by the circular arrow. These two precautions will facilitate the subsequent reactivation of the unit.

### **19 Default parameters**

- Language = French
- Set Point value = 7.4 pH; 700 mV;
- Dosing method = Acid (pH); Low (Redox)
- OFA Time = **OFF**
- Calibration = Full
- Flow Input= NC (normally close)
- Circulation pump= ON (Enable)
- Dosing type = PROP; ON/OFF Alarm Relay

#### Init. Default. Menu

Press Up+Down keys and switch on device

Set reset routine:

- Init. Default: restore default parameters device only
- Init. WiFi Module: restore default parameters WiFi module only
- Init. Calib. HW: restore raw HW calibration parameters
- Init. Conf. pH: set the pH measure
- Init. Conf. ORP: set the ORP (Redox) measure

| Int. Default                                                                                                    |
|----------------------------------------------------------------------------------------------------|
| <ul> <li>Init. Default</li> <li>Init. WiFi Module</li> <li>Init. Calib. HW</li> <li>Init. Conf. pH</li> <li>Init. Conf. ORP</li> </ul> |
| 01/05                                                                                                    |

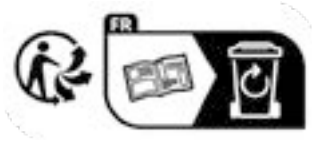